# Latitude série 13-7350 Guide d'utilisation

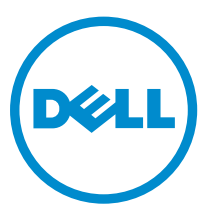

Modèle réglementaire: P58G Type réglementaire: P58G001

# Remarques, précautions et avertissements

**REMARQUE :** Une REMARQUE indique des informations importantes qui peuvent vous aider à mieux utiliser votre ordinateur.

Δ

PRÉCAUTION : Une PRÉCAUTION indique un risque d'endommagement du matériel ou de perte de données et vous indique comment éviter le problème.

AVERTISSEMENT : Un AVERTISSEMENT indique un risque d'endommagement du matériel, de blessures corporelles ou même de mort.

**Copyright** © **2015 Dell Inc. Tous droits réservés.** Ce produit est protégé par les lois américaines et internationales sur le copyright et la propriété intellectuelle. Dell<sup>™</sup> et le logo Dell sont des marques commerciales de Dell Inc. aux États-Unis et/ou dans d'autres juridictions. Toutes les autres marques et noms mentionnés sont des marques commerciales de leurs propriétaires respectifs.

2014 -12

Rev. A01

# Table des matières

| 1 Contacter Dell                                                 | 5  |
|------------------------------------------------------------------|----|
| 2 Présentation du système                                        | 6  |
| 3 Déconnexion/Connexion de la tablette à la station d'accueil    | 8  |
| Utilisation de la station d'accueil pour tablette Dell           | 8  |
| 4 Insertion d'une carte SD                                       | 10 |
| 5 Installer la carte micro SIM                                   | 11 |
| 6 Configurer la tablette                                         | 12 |
| Charger la tablette                                              | 12 |
| Mettre la tablette sous tension                                  | 13 |
| Éteindre l'écran                                                 | 14 |
| À l'aide du bouton d'alimentationÀ l'aide de la barre des icônes | 14 |
| Mettre la tablette hors tension                                  | 14 |
| À l'aide du bouton d'alimentationÀ l'aide du menu des icônes     | 14 |
| 7 Utiliser la tablette                                           | 16 |
| Orientation de l'écran                                           | 16 |
| Comment verrouiller ou déverrouiller l'orientation de l'écran    | 16 |
| Régler la luminosité de l'écran                                  | 16 |
| Mouvements                                                       |    |
| Clic droit                                                       | 19 |
| L'écran d'accueil Windows                                        | 19 |
| Comment accéder à l'écran d'accueil                              | 20 |
| Découvrez Windows 8.1                                            | 20 |
| Balayer vers la droite                                           | 20 |
| Balayer vers la gauche                                           | 20 |
| Balayer vers le haut/bas                                         | 21 |
| Fractionner l'écran                                              | 21 |
| Utilisation de casque                                            | 21 |
| 8 Gérer les paramètres de la tablette                            | 23 |
| -<br>Paramètre Wi-Fi                                             | 23 |
| Activer/désactiver le Wi-FiSe connecter à un réseau              | 23 |
| Paramètre haut débit mobile                                      | 24 |

| Activer/désactiver le haut débit mobileConnexion à un réseau haut débit                                                                                                    |                                                                                          |
|----------------------------------------------------------------------------------------------------|------------------------------------------------------------------------------------------|
| mobileDéconnexion du réseau haut débit mobileOptions de haut débit                                                                                                    |                                                                                          |
| mobileInformations sur le matériel du fournisseur de servicesActiver le verrouill                                                                                                    | age par                                                                                  |
| code                                                                                                    |                                                                                          |
| Actualiser/Récupérer/Réinitialiser votre tablette                                                                                                    |                                                                                          |
| Actualiser votre PC sans affecter vos fichiersTout supprimer et réinstaller                                                                                                    |                                                                                          |
| WindowsDémarrage avancé                                                                                                    | 27                                                                                       |
| 9 Synchroniser la tablette                                                                                                    |                                                                                          |
| Utiliser un compte Microsoft                                                                                                    |                                                                                          |
| Copier de la musique, des photos et des vidéos                                                                                                    | 29                                                                                       |
| 10 Nettoyer la tablette                                                                                                    |                                                                                          |
|                                                                                                    |                                                                                          |
| 11 Dépannage                                                                                                    | 31                                                                                       |
| <b>11 Dépannage</b><br>Problème de batterie                                                                                                    |                                                                                          |
| <b>11 Dépannage</b><br>Problème de batterie<br>Problème du système                                                                                                    |                                                                                          |
| <b>11 Dépannage</b><br>Problème de batterie<br>Problème du système<br>Problème de l'écran tactile                                                                                                    | <b>31</b><br>                                                                            |
| <b>11 Dépannage</b><br>Problème de batterie<br>Problème du système<br>Problème de l'écran tactile<br>Vérification de votre carte réseau sans fil                                                                                                    | <b>31</b><br>31<br>32<br>33<br>33<br>33                                                  |
| <b>11 Dépannage</b><br>Problème de batterie<br>Problème du système<br>Problème de l'écran tactile<br>Vérification de votre carte réseau sans fil<br>Configuration d'un réseau local sans fil à l'aide d'un routeur sans fil et d'un modem                                                                                                    | <b>31</b><br>                                                                            |
| <ul> <li>11 Dépannage</li> <li>Problème de batterie</li> <li>Problème du système</li> <li>Problème de l'écran tactile</li> <li>Vérification de votre carte réseau sans fil</li> <li>Configuration d'un réseau local sans fil à l'aide d'un routeur sans fil et d'un modem débit.</li> </ul>                                                                                                    | <b>31</b><br>31<br>32<br>33<br>33<br>haut<br>34                                          |
| <ul> <li>11 Dépannage</li> <li>Problème de batterie</li> <li>Problème du système</li> <li>Problème de l'écran tactile</li> <li>Vérification de votre carte réseau sans fil</li> <li>Configuration d'un réseau local sans fil à l'aide d'un routeur sans fil et d'un modem débit</li> <li>Problème de réseau.</li> </ul>                                                                                                    | <b>31</b><br>31<br>32<br>33<br>33<br>haut<br>34<br>35                                    |
| <ul> <li>11 Dépannage</li> <li>Problème de batterie</li> <li>Problème du système</li> <li>Problème de l'écran tactile</li> <li>Vérification de votre carte réseau sans fil</li> <li>Configuration d'un réseau local sans fil à l'aide d'un routeur sans fil et d'un modem débit</li> <li>Problème de réseau</li> <li>12 System Setup (Configuration du système)</li> </ul>                                                                                  | <b>31</b><br>31<br>32<br>33<br>33<br>haut<br>34<br>35<br><b>36</b>                       |
| <ul> <li>11 Dépannage</li> <li>Problème de batterie</li> <li>Problème du système</li> <li>Problème de l'écran tactile</li> <li>Vérification de votre carte réseau sans fil</li> <li>Configuration d'un réseau local sans fil à l'aide d'un routeur sans fil et d'un modem débit</li> <li>Problème de réseau</li> <li>12 System Setup (Configuration du système)</li> <li>Mise à jour du BIOS</li> </ul>                                                     | <b>31</b><br>31<br>32<br>33<br>33<br>haut<br>33<br>5<br><b>a</b><br>35<br><b>.</b><br>36 |
| <ul> <li>11 Dépannage</li> <li>Problème de batterie</li> <li>Problème du système</li> <li>Problème de l'écran tactile</li> <li>Vérification de votre carte réseau sans fil</li> <li>Configuration d'un réseau local sans fil à l'aide d'un routeur sans fil et d'un modem débit</li> <li>Problème de réseau</li> <li>12 System Setup (Configuration du système)</li> <li>Mise à jour du BIOS</li> <li>Options de configuration du système (BIOS)</li> </ul> | <b>31</b><br>                                                                            |

# **Contacter Dell**

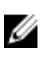

**REMARQUE :** Si vous ne disposez pas d'une connexion Internet, les informations de contact figurent sur la facture d'achat, le borderau de colisage, la facture le catalogue des produits Dell.

Dell propose diverses options d'assistance et de maintenance en ligne et téléphonique. Ces options varient en fonction du pays et du produit et certains services peuvent ne pas être disponibles dans votre région Pour contacter le service commercial, technique ou client de Dell :

- 1. Rendez-vous sur dell.com/support.
- 2. Sélectionnez la catégorie d'assistance.
- **3.** Rechercher votre pays ou région dans le menu déroulant **Choisissez un pays ou une région** situé au bas de la page.
- 4. Sélectionnez le lien de service ou d'assistance approprié.

# Présentation du système

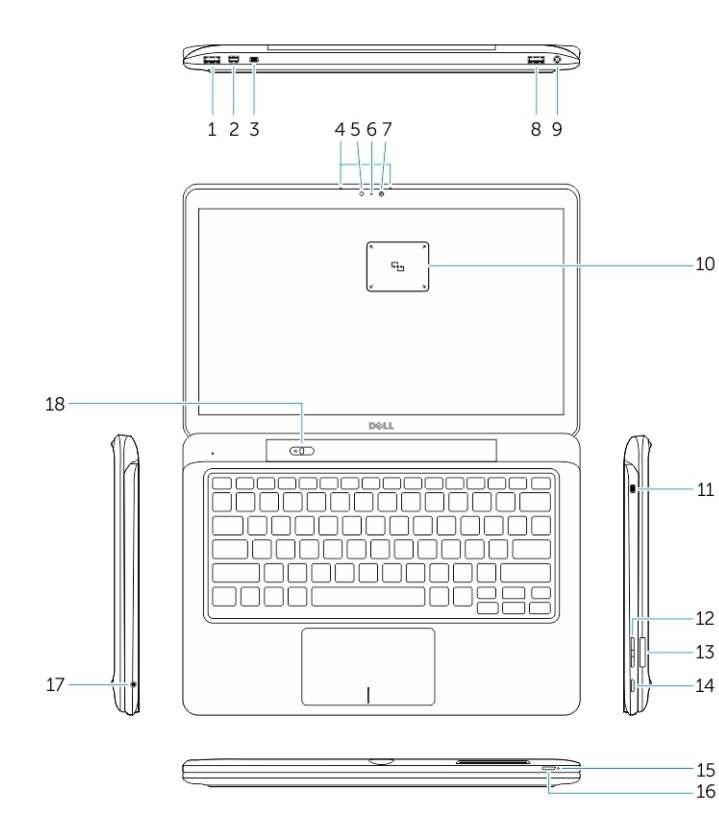

Figure 1. Présentation

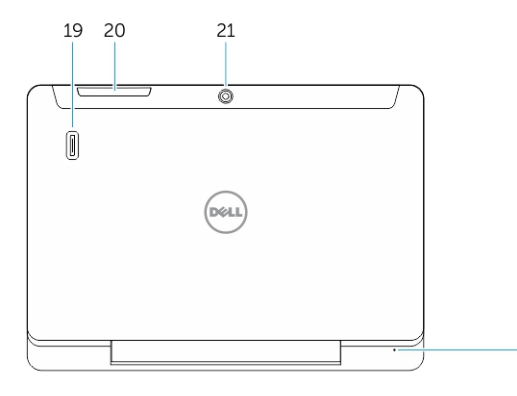

Figure 2. Vue du dessus

- 1. connecteur USB 3.0
- 2. connecteur Mini DisplayPort
- 3. Emplacement pour câble de sécurité Noble
- 4. Microphones
- 5. Capteur de luminosité ambiante
- Voyant d'état de la caméra
   Caméra
- 8. Connecteur USB 3.0 avec PowerShare
- 9. Connecteur d'alimentation
- 10. Lecteur NFC (Near Field Communication (NFC) intégré (en option)
- 11. Emplacement pour câble de sécurité Noble
- 12. Bouton de volume
- 13. Lecteur de carte mémoire SD de taille standard
- 14. Bouton Windows
- 15. Voyant d'état de l'alimentation
- 16. Bouton d'alimentation
- 17. Connecteur de casque
- 18. Bouton à glissière de déconnexion
- 19. Lecteur d'empreintes digitales (en option)
- 20. Lecteur de cartes Smartcard (en option)
- 21. Caméra arrière (en option)
- 22. Voyant d'état de l'alimentation
- 23. Fentes de guidage pour station d'accueil
- 24. Lecteur de micro-SIM (modèles LTE/HSPA+ uniquement)
- 25. Connecteur pour station d'accueil
- 26. Connecteur d'alimentation
- 27. Étiquette PPID

22

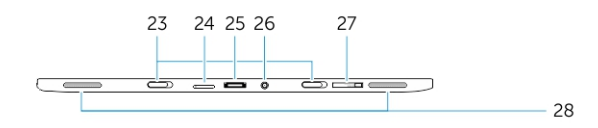

28. Haut-parleurs

Figure 3. Vue latérale

3

# Déconnexion/Connexion de la tablette à la station d'accueil

1. Faites glisser le bouton vers la gauche pour déconnecter la tablette de la base.

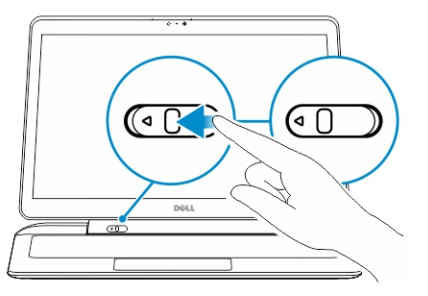

2. Soulevez la tablette pour la séparer de la base et terminer le processus de déconnexion.

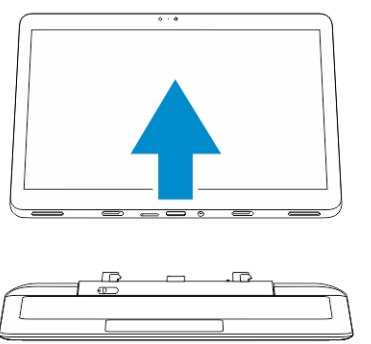

3. Pour connecter la tablette à la base, faites glisser le bouton vers la gauche pour faire en sorte que le crochet se trouve à l'intérieur de la broche connectée.

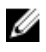

**REMARQUE :** L'application d'une pression excessive peut endommager les connecteurs de la station d'accueil.

### Utilisation de la station d'accueil pour tablette Dell

Les images suivantes illustrent comment connecter la tablette à la station d'accueil :

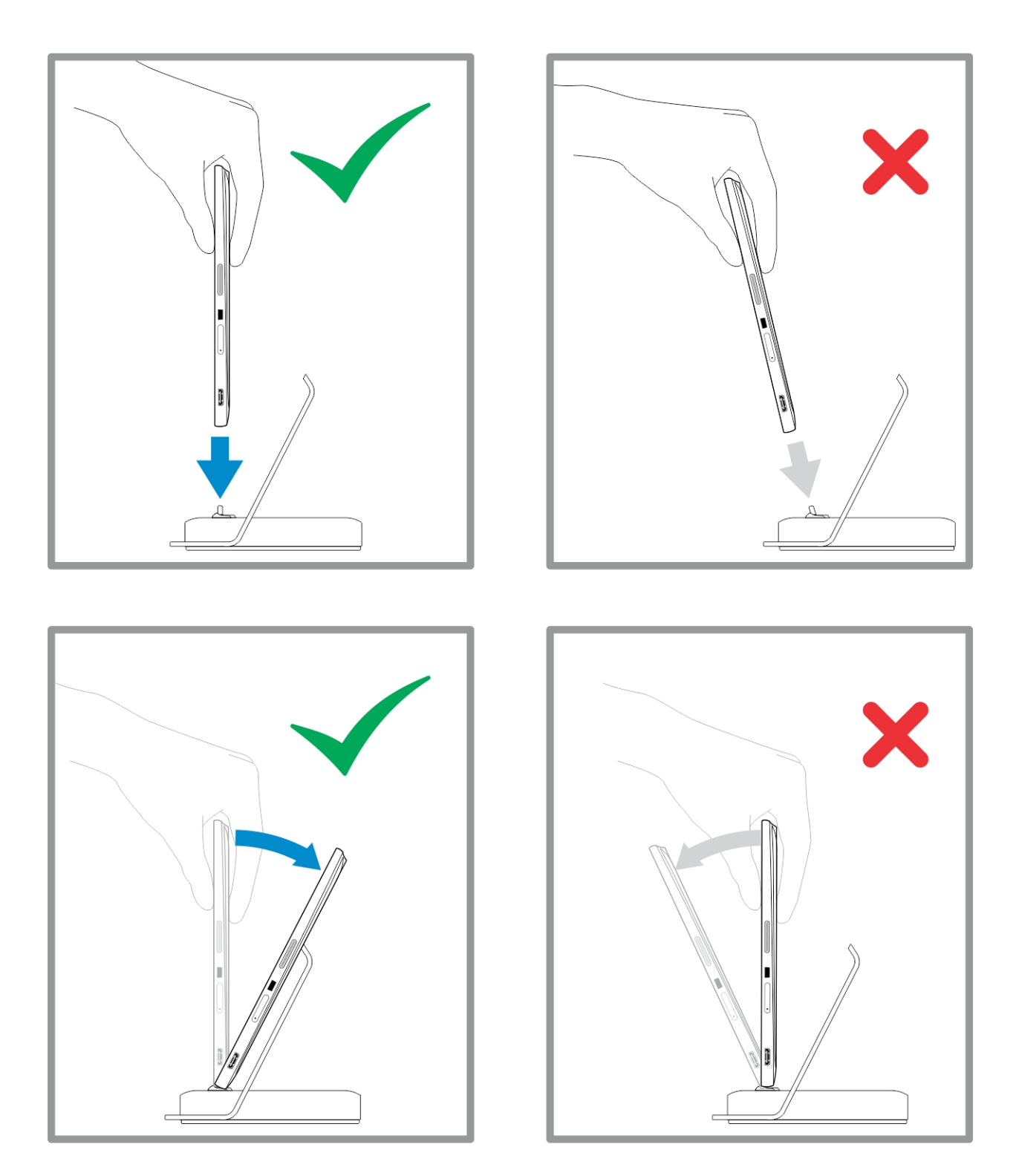

# Insertion d'une carte SD

1. Insérez la carte SD dans le logement de carte SD à la base du clavier.

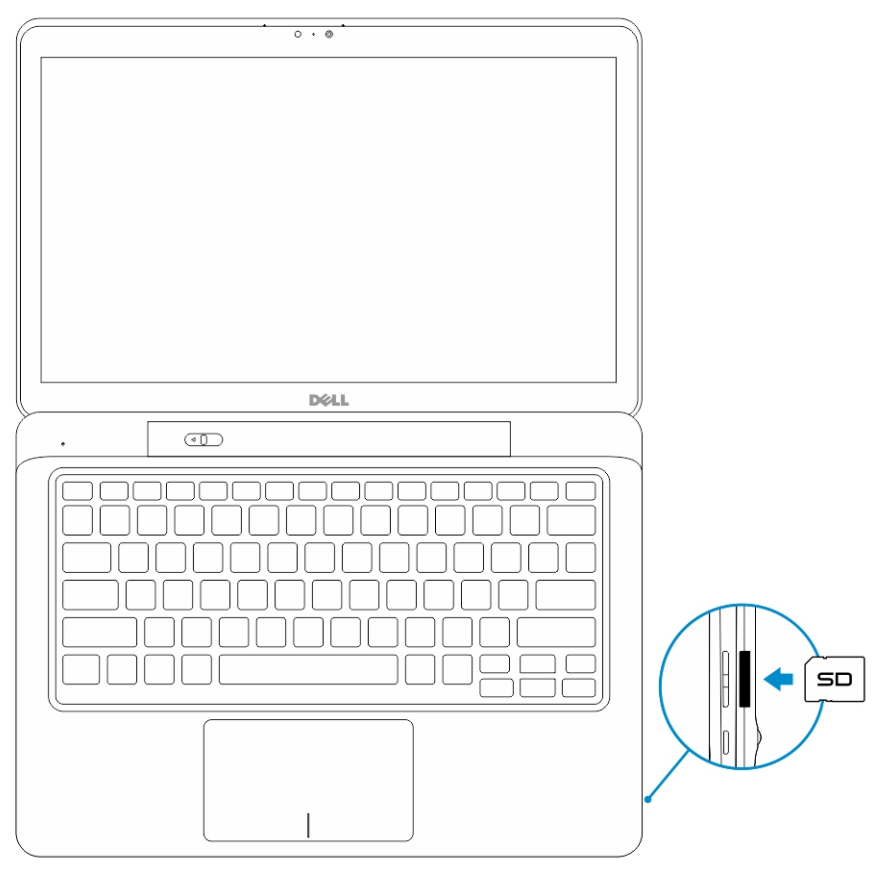

4

**REMARQUE :** La plaque de recouvrement en plastique doit être retirée avant d'insérer la carte SD.

U

# Installer la carte micro SIM

PRÉCAUTION : Le retrait de la carte micro SIM lorsque la tablette est sous tension peut entraîner la perte de données ou endommager la carte. Vérifiez que votre tablette est hors tension ou que les connexions réseau sont désactivées.

- 1. Insérez un trombone ou un outil de retrait de carte SIM pour retirer le plateau de la carte SIM de la tablette.
- 2. Chargement de la carte SIM sur le plateau.
- 3. Poussez le plateau de la carte SIM avec la carte SIM dans son logement dans la tablette jusqu'à ce qu'il s'enclenche.

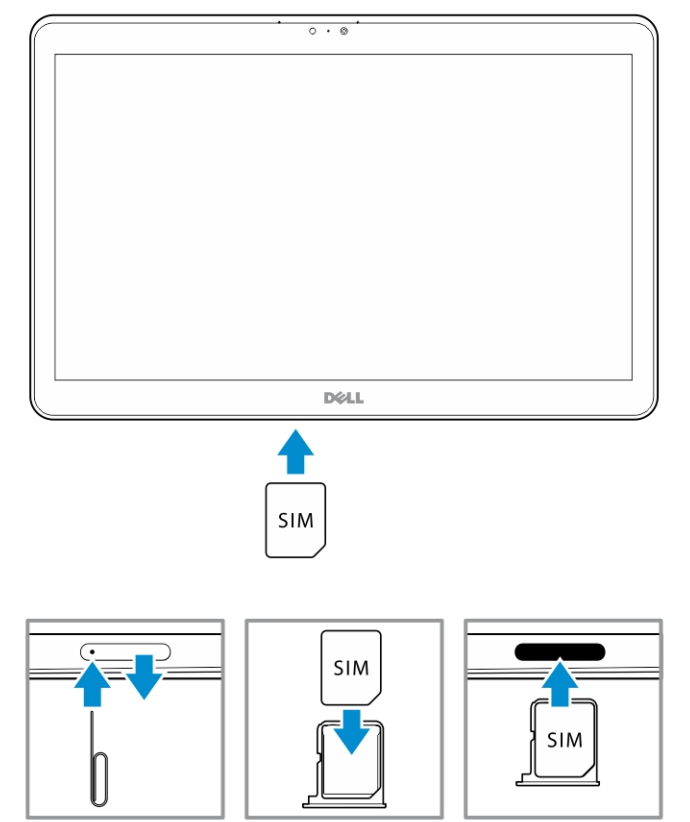

# **Configurer la tablette**

## Charger la tablette

PRÉCAUTION : Chargez la batterie à une température ambiante comprise entre 0 °C à 40 °C.

PRÉCAUTION : Utilisez uniquement l'adaptateur d'alimentation et le câble d'alimentation fournis avec votre tablette. L'utilisation d'adaptateurs d'alimentation ou de câbles d'alimentation non autorisés risque d'endommager sérieusement la tablette.

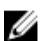

REMARQUE : La batterie n'est pas complètement chargée lorsque vous déballez la tablette.

1. Connectez le câble d'alimentation dans l'adaptateur d'alimentation.

2. Connectez l'adaptateur d'alimentation à une prise secteur et chargez la tablette jusqu'à ce que la batterie soit complètement chargée.

**REMARQUE :** La charge complète de la batterie de la tablette nécessite 4 heures.

Vous pouvez vérifier le niveau de charge de la batterie de la tablette à l'aide du :

• Voyant de charge de la batterie, situé à l'avant de la tablette :

| Comportement du voyant    | Description                                                                                                    |
|---------------------------|----------------------------------------------------------------------------------------------------|
| Blanc fixe                | La batterie est en cours de chargement.                                                                                                    |
| Désactivé                 | La batterie ne se recharge pas. Soit aucun<br>adaptateur de CA n'est connecté soit la batterie<br>est complètement chargée.                                                                                                    |
| Orange fixe momentanément | <ul> <li>Le voyant est orange fixe pendant</li> <li>2 secondes, puis devient blanc fixe. Il s'agit</li> <li>d'une indication que le système ne peut pas<br/>se mettre sous tension avec l'état de charge<br/>en cours, mais que la batterie est en cours<br/>de chargement.</li> </ul> |
|                           | <ul> <li>La batterie est en cours de chargement.</li> </ul>                                                                                                    |
|                           | <ul> <li>La tablette ne se met pas sous tension.</li> </ul>                                                                                                    |

**REMARQUE :** Vous pouvez vérifier le niveau exact de charge de la batterie en démarrant le système d'exploitation.

Icônes de la batterie affichées à l'écran :

| Icône de la batterie | Description                                                                                                    |
|----------------------|----------------------------------------------------------------------------------------------------|
| <b>N</b>             | La batterie est complètement chargée et<br>l'adaptateur de CA est connecté.                                             |
|                      | La batterie est en charge avec adaptateur de CA.                                                                        |
| ū                    | La tablette fonctionne sur batterie et la batterie<br>est en train de se décharger.                                     |
|                      | La tablette est branchée, et soit la batterie n'est<br>pas détectée soit la batterie ne fonctionne pas<br>correctement. |
|                      | La batterie est à un niveau faible.                                                                                     |
| <b>0</b>             | La batterie est à un niveau critique.                                                                                   |
|                      |                                                                                                    |

**REMARQUE** : La tablette ne se met pas sous tension immédiatement lorsque la batterie est complètement déchargée, même si le chargeur est connecté. La tablette doit être chargée pendant au moins 5 minutes avant de pouvoir se mettre sous tension.

### Mettre la tablette sous tension

**REMARQUE :** Utilisez la tablette dans une température ambiante comprise entre 0 °C et 40 °C.

- 1. Appuyez sur le bouton d'**alimentation** et maintenez-le enfoncé U pendant 2 secondes pour mettre la tablette sous tension.
- 2. Si l'écran de verrouillage s'affiche, balayez du doigt la partie inférieure de l'écran pour passer à l'écran d'ouverture de session, puis saisissez le mot de passe pour vous connecter à Windows.

La tablette est prête à être utilisée une fois que l'écran Démarrer de Windows s'affiche.

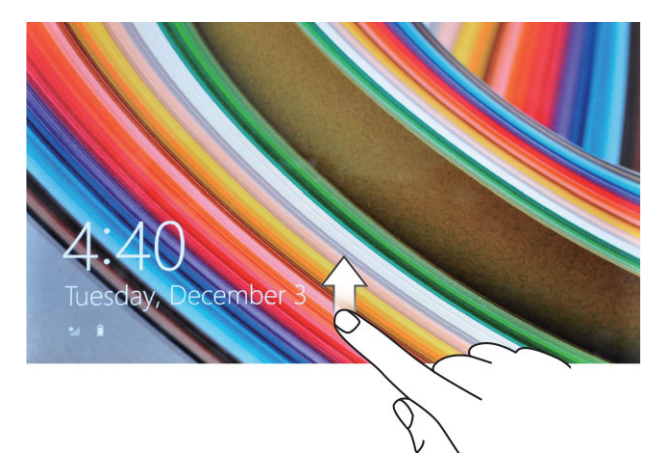

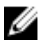

**REMARQUE :** Si l'écran d'ouverture de session n'est pas activé dans Windows 8.1, vous serez redirigé directement à partir de l'écran de verrouillage vers l'écran de démarrage.

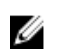

**REMARQUE**: L'écran de verrouillage n'est affiché que lors de la reprise à partir d'un état de veille.

# Éteindre l'écran

#### À l'aide du bouton d'alimentation

Appuyez sur le bouton d'**alimentation** U pour éteindre l'écran.

#### À l'aide de la barre des icônes

- 1. Balayez l'écran à partir du bord droit pour accéder à la barre des icônes.
- 2. Touchez Paramètres  $\clubsuit \rightarrow$  Alimentation  $\circlearrowright \rightarrow$  Mettre en veille pour éteindre l'écran.

**REMARQUE**: Si la tablette est en état de veille, appuyez une fois sur le bouton d'alimentation ou sur le bouton Windows I pour allumer l'écran.

### Mettre la tablette hors tension

La mise hors tension de la tablette l'éteint complètement. Vous pouvez la mettre hors tension de deux façons :

- 1. À l'aide du bouton d'alimentation
- 2. À l'aide du menu des icônes

#### À l'aide du bouton d'alimentation

- 1. Appuyez de manière prolongée sur le bouton d'**alimentation** (U) pendant au moins 4 secondes.
- 2. Windows vous signale une confirmation pour mettre la tablette hors tension.

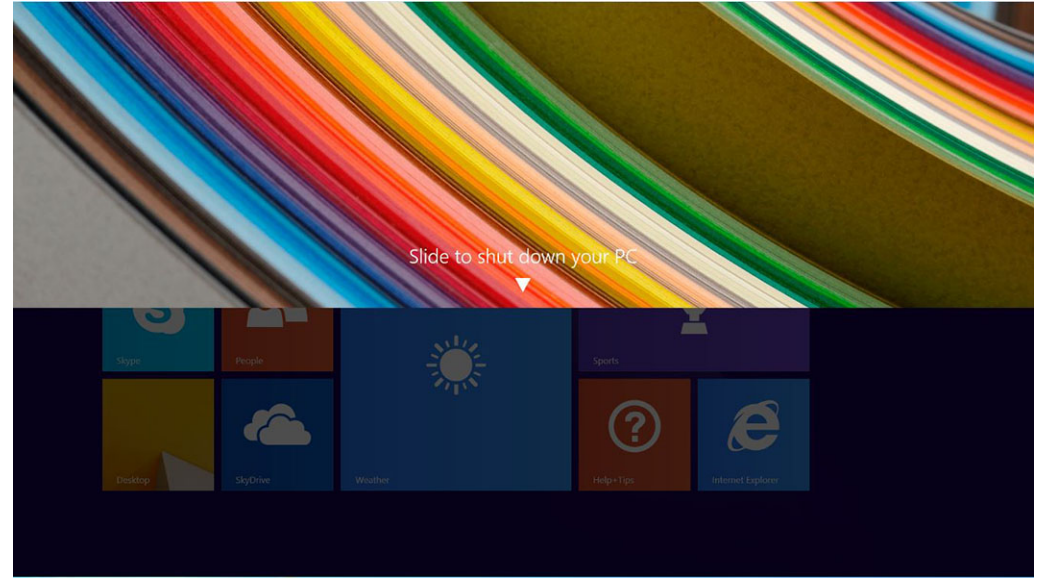

- 3. Faites glisser pour mettre la tablette hors tension.
- 4. Une autre méthode pour arrêter la tablette est d'appuyer et de maintenir enfoncé le bouton d'alimentation pendant plus de 10 secondes. Cela permettra d'afficher la notification Windows.

Cependant, si vous continuez d'appuyer et de maintenir enfoncé le bouton d'alimentation, la tablette s'éteindra sans que l'utilisateur n'ait à effectuer un glissement vers le bas sur le menu de notification.

#### À l'aide du menu des icônes

- 1. Balayez votre écran en partant de son bord droit pour accéder au menu des icônes.
- 2. Touchez Paramètres  $2 \rightarrow$  Alimentation -> Arrêter pour mettre la tablette hors tension.

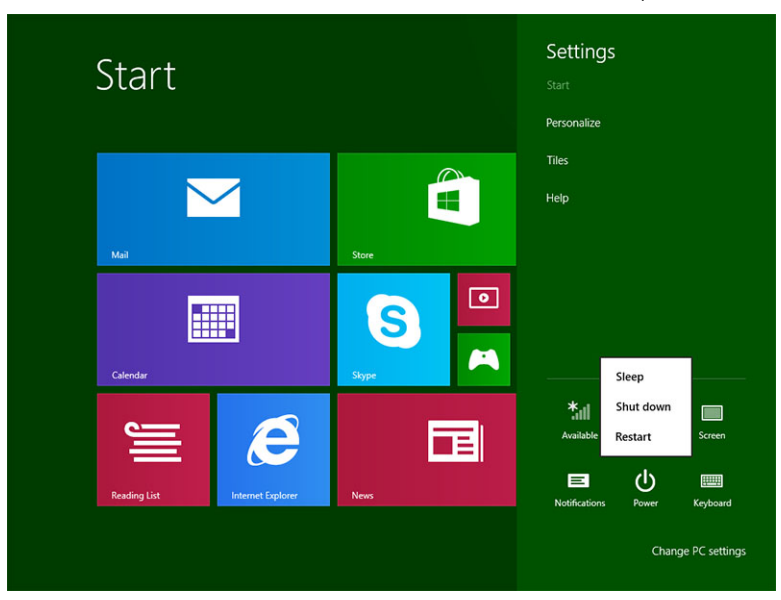

# Utiliser la tablette

## Orientation de l'écran

Pour permettre des conditions optimales de visualisation, l'orientation de l'écran passe automatiquement en mode portrait ou paysage selon la façon dont vous tenez l'appareil.

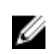

**REMARQUE :** Certaines applications ne prennent pas forcément en charge la rotation automatique pour passer en mode portrait ou en paysage.

# Comment verrouiller ou déverrouiller l'orientation de l'écran

- 1. Balayez l'écran à partir du bord droit pour accéder à la barre des icônes.
- 2. Touchez Paramètres  $\clubsuit \rightarrow$ Écran  $\square$ .
- 3. Tactile D pour verrouiller l'orientation de l'écran, ou touchez le bouton bascule déverrouiller l'orientation de l'écran.

#### Régler la luminosité de l'écran

Vous pouvez également régler la luminosité de l'écran ici en utilisant la barre du curseur située sous le bouton bascule 🖵 .

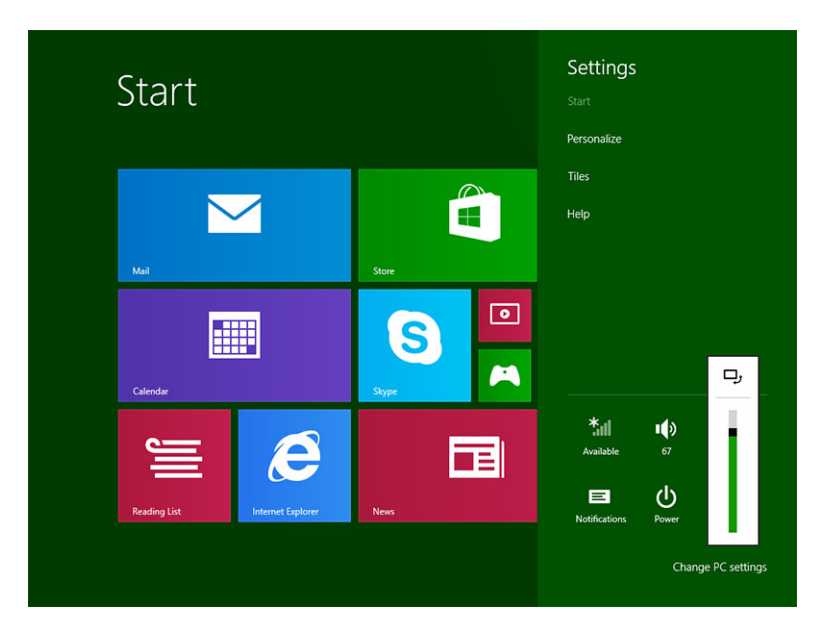

Vous pouvez également ajuster votre écran automatiquement. Pour régler la luminosité de l'écran automatiquement :

- 1. Balayez l'écran à partir du bord droit pour accéder à la barre des icônes.
- 2. Touchez Paramètres  $\clubsuit \rightarrow Modifier les paramètres du PC \rightarrow PC et périphériques <math>\rightarrow Alimentation et mise en veille.$
- 3. Sous Luminosité, faites glisser vers la gauche ou la droite pour activer ou désactiver l'option d'ajustement automatique de la luminosité.

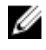

**REMARQUE :** Vous pouvez activer ou désactiver le curseur pour que l'écran ajuste automatiquement la luminosité en fonction de la lumière ambiante.

### **Mouvements**

La tablette dispose d'un écran tactile multipoint. Vous pouvez toucher l'écran pour faire fonctionner la tablette.

| Mouvements du doigt | Fonctions                                                                                         |
|---------------------|---------------------------------------------------------------------------------------------------|
| Tactile             | <ul> <li>Sélectionner des éléments à l'écran : options,<br/>entrées, images et icônes.</li> </ul> |
| doigt.              | Démarrer des applications.                                                                        |
| -                   | <ul> <li>Toucher des boutons à l'écran.</li> </ul>                                                |
| G                   | • Saisir du texte à l'aide du clavier virtuel.                                                    |

17

| Mouvements du doigt          | Fonctions                                   |
|------------------------------|---------------------------------------------|
| Toucher de manière prolongée | Afficher des informations détaillées sur un |

Touchez et maintenez le doigt sur l'écran.

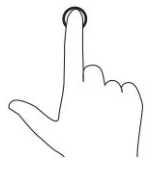

#### Glisser-déplacer

- Touchez un élément de l'écran et 1. maintenez le doigt dessus.
- 2.
- Retirez le doigt de l'écran pour déplacer l'élément à l'endroit souhaité.

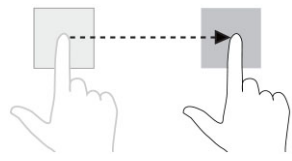

#### Balayer ou faire glisser

Déplacez le doigt verticalement ou horizontalement sur l'écran.

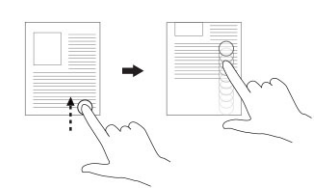

- Faire défiler l'écran de démarrage, des pages Web, des listes, des entrées, des photos, des • contacts, etc.
- Fermer l'application (faites glisser l'application vers le bas de l'écran).

Agrandir la vue d'une image ou d'une page Web.

#### Zoom avant

Touchez l'écran avec deux doigts, puis éloignezles.

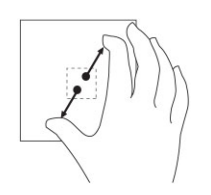

#### Zoom arrière

Touchez l'écran avec deux doigts, puis rapprochez-les.

Réduire la vue d'une image ou d'une page Web.

- En gardant le doigt en contact avec l'écran, déplacez le doigt vers l'endroit souhaité.
- 3.

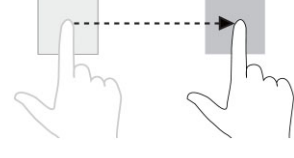

# élément.

Ouvrir le menu contextuel d'un élément pour effectuer d'autres actions.

Déplacer des éléments (par ex. images et icônes) dans l'écran.

Mouvements du doigt

Fonctions

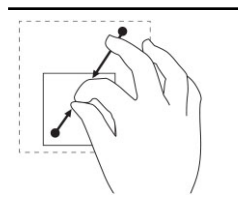

#### Rotation

Touchez l'écran avec deux doigts ou plus, puis déplacer-les dans le sens des aiguilles d'une montre ou dans le sens inverse des aiguilles d'une montre. Faire pivoter un objet de 90 degrés.

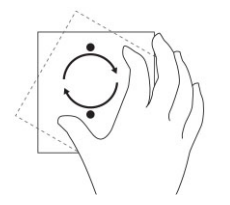

#### **Clic droit**

Pour effectuer un clic droit dans la tablette, Touchez et maintenez le doigt pendant 2 secondes sur n'importe quelle section de l'écran ou une icône, puis relâchez le doigt.

Les options de menu s'affichent à l'écran.

### L'écran d'accueil Windows

L'écran d'accueil Windows affiche une liste de vignettes dynamiques par défaut ou personnalisable, qui font office de raccourcis vers le Panneau de configuration, l'Explorateur Windows, l'application météo, les flux RSS, Windows Store, Internet Explorer, et les autres applications installées.

Les vignettes dynamiques de votre écran d'accueil changent et sont mises à jour en temps réel de sorte que vous obtenez des mises à jour en temps réel sur l'actualité générale ou sportive, sachez ce que font vos amis et obtenez les dernières prévisions météorologiques.

L'interface utilisateur basée sur les vignettes vous permet d'accéder directement à vos dernières applications, e-mails, photos, musiques, vidéos, contacts, mises à jour de Facebook et Twitter, et sites Web fréquemment visités. Vous pouvez épingler vos applications préférées ou les plus fréquemment utilisées en tant que vignettes dynamiques pour personnaliser l'écran d'accueil.

Vous pouvez également personnaliser l'écran d'accueil en définissant votre photo préférée comme fond d'écran.

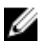

**REMARQUE :** Les vignettes dynamiques peuvent être ajoutées ou supprimées à l'aide des options Épingler Ou Détacher.

#### Comment accéder à l'écran d'accueil

Suivez l'une ou l'autre méthode pour accéder à l'écran d'accueil :

- Appuyez sur le bouton Windows
- Balayez votre écran en partant de son bord droit pour accéder à la barre des icônes, puis touchez l'icône Démarrer

#### Découvrez Windows 8.1

Vous pouvez toucher la vignette Aide+Conseils sur l'écran d'accueil pour obtenir de l'aide et des conseils

| Help+Tips                |              | Search Windows.com for more ${\cal P}$ |
|--------------------------|--------------|----------------------------------------|
| Start and apps >         | Get around > | Basic actions >                        |
|                          |              |                                        |
| Your account and files > | Settings >   | What's new >                           |
| ھ<br>مر <b>1</b>         |              | 10 0)<br>10 1, 77<br>8.1               |

sur l'utilisation de Windows 8.1.

#### Balayer vers la droite

Balayer à partir du bord droit de l'écran affiche la barre des icônes. Les icônes fournissent l'accès aux commandes système telles que les options Démarrer, Rechercher, Partager, Périphériques et Paramètres.

Si une application ou une action est en cours d'exécution sur la tablette et que vous appuyez sur l'icône

Démarrer 💶 , vous reviendrez à l'écran d'accueil. Si vous êtes à l'écran d'accueil, appuyer sur l'icône

Démarrer 🗬 vous amène aux applications récemment utilisées ou à l'écran le plus récemment consulté.

REMARQUE : La fonctionnalité de l'icône Démarrer a est la même que celle du bouton Windows

#### Balayer vers la gauche

- Balayer lentement du bord gauche vers le bord droit de l'écran affiche les vignettes des applications ouvertes et fait défiler les vignettes des applications ouvertes.
- Balayer vers l'intérieur et l'extérieur du bord gauche de l'écran affiche la liste des applications récemment utilisées.

#### Balayer vers le haut/bas

- Balayer vers l'intérieur depuis le bord supérieur vers le bord inférieur d'une application permet de l'amarrer ou de la fermer.

Pour plus d'informations sur l'utilisation de l'écran d'accueil de Windows, consultez le site **windows.microsoft.com/en-us/windows-8/start-screen-tutorial**.

Vous pouvez également activer la caméra (avant), lorsque l'écran est en mode de verrouillage. Pour activer la caméra lorsque l'écran est en mode de verrouillage :

- 1. Balayez l'écran à partir du bord droit pour accéder à la barre des icônes.
- 2. Cliquez sur Paramètres  $\mathbf{Q} \rightarrow \mathbf{Modifier}$  les paramètres du PC  $\rightarrow$  PC et périphériques
- 3. Faites défiler la page vers le bas, puis naviguez jusqu'à Caméra.
- 4. Balayez pour activer afin d'utiliser la caméra pendant le mode écran de verrouillage.

Pour être certain que vous pouvez utiliser la caméra pendant le mode écran de verrouillage :

- 1. Appuyez sur le bouton **Alimentation**  $\bigcirc$  pour éteindre l'écran.
- 2. Appuyez sur le bouton **Alimentation** U une deuxième fois pour activer le mode écran de verrouillage.
- 3. Balayez vers le bas pour activer la caméra.

### Fractionner l'écran

L'option de fractionnement d'écran vous permet d'ouvrir deux applications sur le même écran, ce qui vous aide dans des activités multitâches. Pour fractionner l'écran :

- 1. Ouvrez deux applications pour lesquelles vous voulez exécuter le fractionnement d'écran.
- 2. Balayez à partir de la gauche pour ouvrir la seconde application et maintenez votre doigt jusqu'à ce que l'écran se fractionne.
- 3. Relâchez le doigt pour déposer la seconde application.

**REMARQUE :** Windows 8.1 vous permet de fractionner l'écran dans une largeur variable.

### Utilisation de casque

Vous pouvez utiliser un casque pour écouter de la musique et des sons, effectuer des enregistrements audio ou passer des appels.

AVERTISSEMENT : Écouter de la musique forte sur une période prolongée peut entraîner une

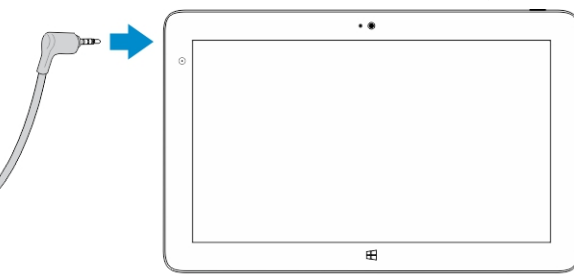

#### perte de l'audition.

- 1. Connectez votre casque au port audio (3,5 mm) sur la tablette.
- 2. Portez le casque à vos oreilles et régler le niveau du volume à un niveau confortable.
- **REMARQUE :** Lorsque vous connectez un casque ou un périphérique audio externe au connecteur audio, les haut-parleurs intégrés de votre tablette sont mis en sourdine automatiquement.
- **REMARQUE**: Les casques avec microphones sont également pris en charge.

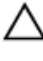

PRÉCAUTION : Pour éviter d'endommager le casque lorsque vous le déconnectez de la tablette, tirez sur le connecteur et non le câble.

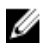

**REMARQUE :** Il est conseillé de réduire le niveau du volume avant de connecter le casque, puis de l'ajuster à un niveau confortable. Une exposition soudaine à un niveau de volume élevé peut provoquer des lésions auditives.

# Gérer les paramètres de la tablette

# Paramètre Wi-Fi

#### Activer/désactiver le Wi-Fi

- 1. Balayez l'écran à partir du bord droit pour accéder à la barre des icônes.
- 2. Touchez Paramètres  $4 \rightarrow$  Modifier les paramètres du PC $\rightarrow$  Réseaux $\rightarrow$  Mode Avion.
- 3. Balayez l'icône Wi-Fi vers la droite ou vers la gauche pour activer ou désactiver le Wi-Fi.

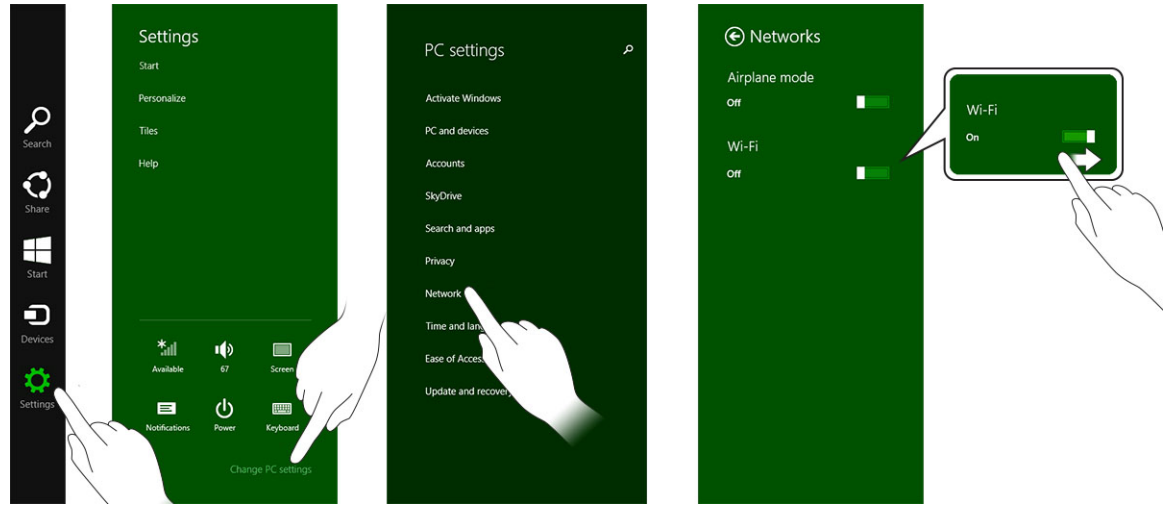

#### Se connecter à un réseau

- 1. Balayez l'écran à partir du bord droit pour accéder à la barre des icônes.
- 2. Touchez Paramètres  $2 \rightarrow$  Disponible  $3 \rightarrow$  Sélectionner un réseau disponible  $\rightarrow$  Se connecter

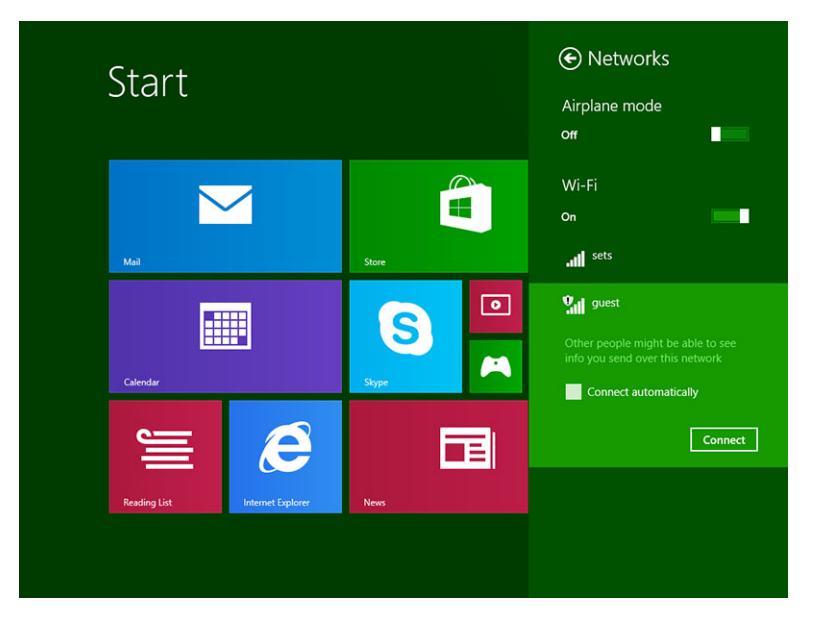

**REMARQUE** : Les SSID masqués et les autres configurations avancées peuvent nécessiter de se rendre dans le Centre Réseau et partage, puis de sélectionner l'option permettant de configurer manuellement la connexion.

### Paramètre haut débit mobile

#### Activer/désactiver le haut débit mobile

- 1. Balayez l'écran à partir du bord droit pour accéder à la barre des icônes.
- 2. Touchez Paramètres  $\clubsuit \rightarrow$  Modifier les paramètres du PC  $\rightarrow$  Réseaux  $\rightarrow$  Mode Avion.
- 3. Balayez l'icône **Haut débit mobile** vers la gauche ou la droite pour activer ou désactiver le haut débit mobile.

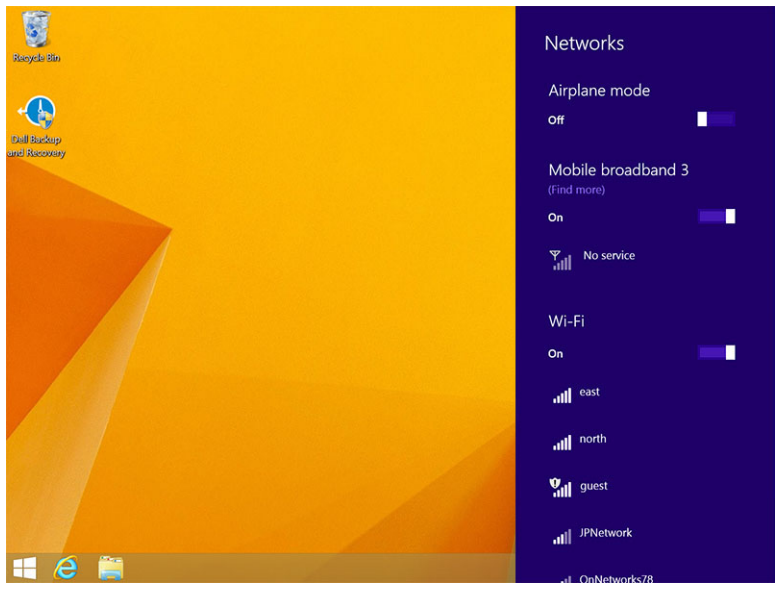

#### Connexion à un réseau haut débit mobile

- 1. Vérifiez qu'une carte SIM active est insérée dans la tablette.
- 2. Balayez l'écran à partir du bord droit pour accéder à la barre des icônes.
- 3. Touchez Paramètres  $4 \rightarrow$  Réseau  $\rightarrow$  Connexions  $4 \rightarrow$  Votre fournisseur de services  $\rightarrow$  Connecter.
- 4. L'estimation de l'utilisation des données sera affichée une fois le réseau haut débit mobile activé.

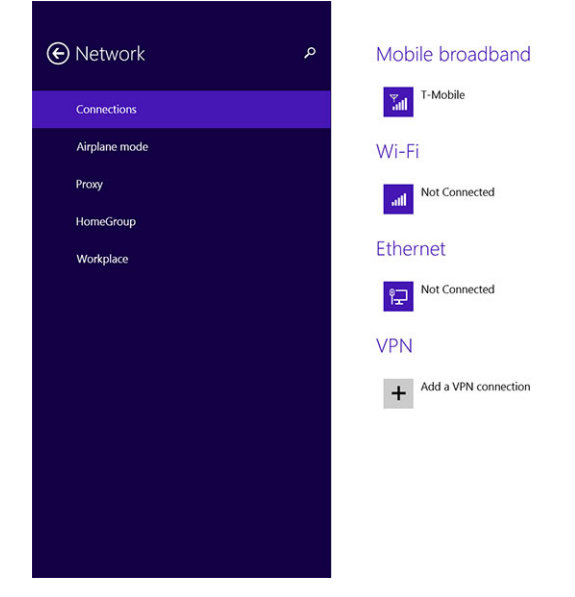

**REMARQUE :** Vous pouvez choisir l'option **Se connecter automatiquement** pour vous connecter automatiquement au réseau haut débit mobile.

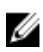

Ø

**REMARQUE** : la tablette privilégie automatiquement les réseaux Wi-Fi aux réseaux haut débit mobiles lorsqu'ils sont tous les deux disponibles. Si la tablette est connectée au réseau haut débit mobile et qu'une connexion Wi-Fi enregistrée est à portée de la tablette, la tablette se déconnectera du réseau mobile pour se connecter au réseau Wi-Fi automatiquement.

#### Déconnexion du réseau haut débit mobile

- 1. Balayez l'écran à partir du bord droit pour accéder à la barre des icônes.
- 2. Touchez Paramètres  $2 \rightarrow R$ éseau  $2 \rightarrow V$ otre fournisseur de services  $\rightarrow D$ éconnecter.

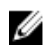

**REMARQUE** : Une fois la tablette déconnectée du réseau haut débit mobile, l'option **Se connecter automatiquement** sera également désactivée.

#### Options de haut débit mobile

- 1. Balayez l'écran à partir du bord droit pour accéder à la barre des icônes.
- 2. Touchez Paramètres  $\mathbf{\hat{\nabla}} \rightarrow \mathbf{R}$ éseaux  $\mathbf{\hat{\nabla}}$ .
- 3. Touchez et maintenez **Votre fournisseur de services** ou cliquez avec le bouton droit si connecté à la station d'accueil.

- Touchez Afficher l'utilisation des données estimée/Masquer l'utilisation des données estimée pour afficher ou masquer votre utilisation des données.
- Touchez **Définir en tant que connexion limitée/connexion non limitée** pour définir une connexion en tant que limitée/non limitée.
- Touchez Afficher les propriétés de connexion pour afficher les propriétés de votre connexion haut débit mobile.

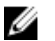

**REMARQUE** : Si l'option **Définir en tant que connexion limitée** est activée, Windows Update ne téléchargera pas automatiquement les mises à jour, sauf s'il s'agit d'une mise à jour de sécurité critique priorité élevée, la mise à jour de sécurité critique de haute priorité.

#### Informations sur le matériel du fournisseur de services

- 1. Balayez l'écran à partir du bord droit pour accéder à la barre des icônes.
- 2. Touchez Paramètres  $\clubsuit \rightarrow$  Modifier les paramètres du PC  $\rightarrow$  Réseau.
- 3. Touchez Votre fournisseur de services pour afficher les informations sur le matériel, notamment les informations d'abonnement et le numéro IMEI (International Mobile Equipment Identity).

| 🕣 T-Mobile       |                                                                                                    | م |
|------------------|----------------------------------------------------------------------------------------------------|---|
| Share this       | s connection                                                                                               |   |
| Share your mob   | le broadband Internet connection with other people. They'll need the network name and password to connect. |   |
| Propertie        | S                                                                                                    |   |
| Manufacturer:    | Sierra Wireless, Incorporated                                                                              |   |
| Model:           | Dell Wireless 5570e HSPA+ (42Mb                                                                            |   |
| Firmware:        | SWI9X15C_01.12                                                                                             |   |
| Network type:    | GSM                                                                                                    |   |
| Data class:      | GPRS, EDGE, UMTS, HSDPA, HSUPA                                                                             |   |
| IMEI:            | 355606050034714                                                                                            |   |
| Mobile number:   |                                                                                                    |   |
| IMSI:            | 310260532506760                                                                                            |   |
| SIM ICCID:       | 8901260532425067608                                                                                        |   |
| Сору             |                                                                                                    |   |
|                  |                                                                                                    |   |
| Security         |                                                                                                    |   |
| Use a PIN to hel | p protect your SIM                                                                                         |   |
| Use a PIN        |                                                                                                    |   |
|                  |                                                                                                    |   |

#### Activer le verrouillage par code

- 1. Balayez l'écran à partir du bord droit pour accéder à la barre des icônes.
- 2. Touchez Paramètres  $\mathbf{\Phi} \rightarrow \mathbf{R}$ éseau  $\mathbf{\Psi}$ .
- 3. Touchez et maintenez **Votre fournisseur de services** ou cliquez avec le bouton droit si connecté à la station d'accueil.
- 4. Touchez Afficher les propriétés de connexion -> Securité -> Utiliser un code confidentiel.
- 5. Saisissez le code confidentiel de votre carte SIM.

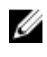

**REMARQUE : Votre fournisseur de services** fait référence au réseau des fournisseurs de services disponibles dans votre région.

PRÉCAUTION : Si vous saisissez un code confidentiel incorrect, votre connexion haut débit mobile ne sera pas établie. Si vous entrez un code incorrect trois fois de suite, votre carte SIM sera verrouillée. Pour déverrouiller la carte SIM, contactez votre fournisseur de services pour obtenir la clé PUK (Personal Unblocking Key) pour déverrouiller la carte SIM.

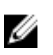

**REMARQUE :** Avant de contacter votre opérateur mobile, munissez-vous préalablement du numéro IMEI.

### Actualiser/Récupérer/Réinitialiser votre tablette

Vous pouvez actualiser/récupérer/restaurer les paramètres d'usine d'origine de votre tablette.

- 1. Balayez l'écran à partir du bord droit pour accéder à la barre des icônes.
- 2. Touchez Paramètres  $\clubsuit \rightarrow Modifier les paramètres du PC \rightarrow Mise à jour et récupération \rightarrow Récupération.$ 
  - Actualiser votre PC sans affecter vos fichiers
  - Tout supprimer et réinstaller Windows
  - Démarrage avancé
- 3. Sélectionnez une option de récupération pour terminer la tâche.

#### Actualiser votre PC sans affecter vos fichiers

Cette option vous permet d'actualiser votre tablette sans perdre vos photos, votre musique, vos vidéos et autres fichiers personnels. Si vous souhaitez effectuer cette action :

- 1. Cliquez sur Commencer. La fenêtre Actualiser votre PC s'ouvre.
- 2. Cliquez sur Suivant.
- 3. Cliquez sur Actualiser.

Cliquez sur Annuler pour annuler cette action.

#### Tout supprimer et réinstaller Windows

Cette option vous permet de recycler ou de remettre en état votre tablette, et vous pouvez rétablir ses paramètres par défaut/d'usine. Si vous souhaitez effectuer cette action :

- 1. Cliquez sur **Commencer**. La fenêtre Réinitialiser votre PC s'ouvre.
- 2. Cliquez sur Suivant.

Une fois que vous avez cliqué sur **Suivant**, vous devez sélectionner l'une des deux options ci-dessous pour terminer la tâche :

- Supprimer simplement mes fichiers : si vous sélectionnez cette option, Windows supprime tous vos fichiers, y compris vos photos, votre musique, vos vidéos et autres fichiers personnels.
- Nettoyer complètement le lecteur : si vous sélectionnez cette option, Windows réinitialise votre tablette.

PRÉCAUTION : La réinitialisation de votre tablette efface toutes ses données, y compris la configuration de votre compte, la musique, les photos, les fichiers, etc. Prenez soin de sauvegarder toutes les données nécessaires avant de poursuivre.

Cliquez sur Annuler pour annuler cette action.

#### Démarrage avancé

Cette option vous permet de démarrer à partir d'un périphérique ou d'un disque compact (tel qu'un lecteur de DVD ou un lecteur USB) et de modifier les paramètres du micrologiciel de votre tablette, de modifier les paramètres de démarrage de Windows ou de restaurer Windows à partir de l'image du système. Si vous souhaitez effectuer cette action, cliquez sur Redémarrer maintenant.

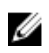

**REMARQUE :** Les applications tierces seront supprimées.

# Synchroniser la tablette

## Utiliser un compte Microsoft

Si votre ordinateur est équipé de Microsoft Windows 8.1, vous pouvez synchroniser des paramètres utilisateur de votre tablette avec votre ordinateur à l'aide d'un compte Microsoft. Lorsque vous vous connectez avec votre compte Microsoft sur votre tablette, vous pouvez synchroniser automatiquement vos paramètres, y compris l'historique du navigateur Internet, les paramètres des applications, vos fichiers personnels, etc., avec d'autres ordinateurs et tablettes Windows 8.1.

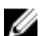

**REMARQUE**: Une connexion sans fil pour l'ordinateur et la tablette est requise.

- Accédez à la barre des icônes puis cliquez sur Paramètres ♀ → Modifier les paramètres du PC → Comptes → Se connecter à un compte Microsoft pour passer du compte local de votre ordinateur à votre compte Microsoft.
- 2. Une nouvelle option, Synchronisez vos paramètres, sera ajoutée aux Paramètres du PC.
- Cliquez sur Paramètres ♀ → Modifier les paramètres du PC → Autres paramètres du PC → Synchroniser vos paramètres pour afficher différentes options permettant de synchroniser vos données et vos paramètres.

#### Copier de la musique, des photos et des vidéos

- 1. Connectez une clé USB ou une carte microSD à l'ordinateur et copiez les fichiers nécessaires.
- 2. Une fois la copie terminée, utilisez l'assistant **Retirer le périphérique en toute sécurité** pour déconnecter la tablette de l'ordinateur.
- 3. Vous pouvez également utiliser la fonctionnalité Skydrive de Windows 8.1 pour copier de la musique, des photos et des vidéos.

# 10

# Nettoyer la tablette

PRÉCAUTION : Avant de nettoyer la tablette, débranchez tous les câbles. Nettoyez votre tablette à l'aide d'un tissu doux et humidifié avec de l'eau. N'utilisez pas de produits d'entretien liquides ou en aérosol, qui peuvent contenir des substances inflammables.

- 1. Mettez la tablette hors tension. Pour plus d'informations sur la mise hors tension de votre tablette, voir **Mettre la tablette hors tension**.
- 2. Déconnectez tous les périphériques, les écouteurs, les haut-parleurs, la station d'accueil clavier connectés de la tablette et de leur source d'alimentation.
- 3. Retirez toute carte microSD et carte micro SIM. Pour plus d'informations sur le retrait de la carte microSD et de la carte micro SIM, voir **Retirer la carte microSD** et **Retirer la carte micro SIM**.
- 4. Imbibez un chiffon doux, non pelucheux, avec de l'eau ou une solution de nettoyage pour écrans et nettoyez la surface de la tablette jusqu'à ce qu'elle soit propre. Veillez à ne pas laisser l'eau du chiffon s'infiltrer à l'intérieur des ports de la tablette et autour du bouton **Windows**.

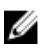

**REMARQUE :** Pour éviter d'endommager la tablette ou l'écran, suivez les instructions fournies avec le produit.

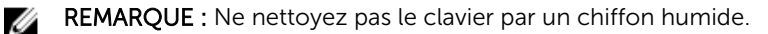

# Dépannage

## Problème de batterie

#### Problèmes

**Causes possibles** 

La batterie ne se charge pas

#### Solutions possibles

- Débranchez l'adaptateur d'alimentation CA de Dell de la prise murale et vérifiez que la prise fonctionne.
- Vérifiez toutes les connexions des câbles et rebranchez dans la prise électrique, puis à l'arrière de la tablette.
- Vérifiez le voyant de l'adaptateur de CA pour vérifier si l'adaptateur de CA fonctionne.
- Vérifiez tous les connecteurs pour garantir une connectivité appropriée.

Si l'adaptateur de CA fonctionne et la batterie ne se charge pas, essayez de :

- Retirer et réinsérer la batterie pour vous assurer que la batterie se positionne à ses connecteurs correctement.
- Si disponible, remplacer par une autre batterie.

REMARQUE : La charge complète de la batterie de la tablette nécessite 4 heures.

Chargez la batterie à une température ambiante comprise entre 0 °C à 40 °C.

Contactez un revendeur Dell agréé pour remplacer la

La température de la tablette est inférieure à 0 °C ou supérieure à 40 °C.

La batterie ou l'adaptateur d'alimentation est endommagé. La batterie se décharge rapidement même lorsque la tablette est en mode veille Si la tablette n'est pas située dans la plage d'un réseau auquel elle peut se connecter, la tablette continue d'émettre des signaux pour localiser une station de base et décharge la batterie. batterie ou l'adaptateur d'alimentation.

- Mettez la tablette temporairement hors tension.
- Déplacez la tablette dans la plage d'un réseau auquel elle peut se connecter, ou éteignez temporairement la connexion sans fil de votre tablette.
- Utilisez la tablette en mode Avion.

## Problème du système

| Problèmes                                                     | Causes possibles                                                                    | Solı                | utions possibles                                                                                           |
|---------------------------------------------------------------|-------------------------------------------------------------------------------------|---------------------|----------------------------------------------------------------------------------------------------|
| La tablette ne se met pas sous<br>tension                     | La batterie est complètement déchargée.                                             | 1.                  | Chargez la tablette pendant<br>au moins 4 heures.                                                          |
|                                                               |                                                                                     | 2.                  | Appuyez et maintenez<br>enfoncé le bouton<br>d' <b>alimentation</b> pendant<br>4 secondes.                 |
| La tablette ne se met pas hors<br>tension                     |                                                                                     | App<br>bou<br>11 se | uyez et maintenez enfoncé le<br>ton d' <b>alimentation</b> pendant<br>econdes pour forcer l'arrêt.         |
| La tablette se verrouille                                     |                                                                                     | 1.                  | Appuyez et maintenez<br>enfoncé le bouton<br>d'alimentation pendant<br>11 secondes pour forcer<br>l'arrêt. |
|                                                               |                                                                                     | 2.                  | Retirez le bloc<br>d'alimentation et<br>débranchez/branchez la<br>batterie.                                |
| La tablette ne répond pas ou se<br>réagit de façon inattendue | <ul><li>Échec du pilote</li><li>Défaillance du système<br/>d'exploitation</li></ul> | 1.<br>2.            | Arrêtez puis redémarrez la<br>tablette.<br>Actualiser la tablette.                                         |
|                                                               | Virus/programmes     malveillants                                                   | 3.                  | Contactez le service de<br>support Dell. Rendez-vous<br>sur dell.com/support ou<br>dell.com/contactdell.   |
| Le logiciel ou la fonctionnalité ne                           |                                                                                     | Red                 | émarrez la tablette. Les mises                                                                             |

Redémarrez la tablette. Les mises à jour de logiciels peuvent avoir été téléchargés en arrière-plan. Balayez à partir du bord droit de l'écran pour accéder à la barre

fonctionne pas normalement

des icônes, puis touchez **Paramètres**→ **Alimentation**→ **Redémarrer** pour redémarrer la tablette.

Déconnectez puis reconnectez la tablette à la station d'accueil. Si le problème persiste, lancer un cycle d'alimentation de la tablette sur la station d'accueil.

# Problème de l'écran tactile

#### Problèmes

pas normalement

#### **Causes possibles**

L'écran tactile réagit lentement ou mal

La station d'accueil ne fonctionne

Le cache de protection empêche • la tablette de reconnaître vos saisies. •

Étaignan puis radána

Solutions possibles

- Éteignez puis redémarrez la tablette.
- Essuyez délicatement l'écran avec un chiffon doux et sec.
- Retirez tous les caches de protection de l'écran tactile.
- Si le système d'exploitation est réinstallé, assurez-vous que tous les pilotes sont installés.

### Vérification de votre carte réseau sans fil

Vous pouvez vérifier dans le Gestionnaire de périphériques si votre ordinateur est équipé d'une carte WLAN/WWAN.

#### Windows 7

- Cliquez sur le bouton Démarrer de Windows → Panneau de configuration → Gestionnaire de périphériques. Si vous êtes invité à fournir un mot de passe administrateur ou à confirmer votre choix, saisissez votre mot de passe ou la confirmation. La fenêtre Gestionnaire de périphériques s'affiche.
- 2. Développez Cartes réseaux, le réseau sans fil sera répertorié sous la carte réseau si disponible.

#### Windows 8

- Cliquez sur l'icône Bureau→ Ordinateur→ Ouvrir le Panneau de configuration→ Gestionnaire de périphériques. Si vous êtes invité à fournir un mot de passe administrateur ou à confirmer votre choix, saisissez votre mot de passe ou la confirmation. La fenêtre Gestionnaire de périphériques s'affiche.
- 2. Développez Cartes réseaux, le réseau sans fil sera répertorié sous la carte réseau si disponible.

En outre, en fonction de vos choix lors de l'achat de votre ordinateur, celui-ci peut disposer de configurations très diverses. Pour déterminer la configuration de votre ordinateur, reportez-vous à l'un des éléments suivants :

• Votre confirmation de commande

- Centre d'aide et de support Microsoft Windows
- Sous Outils, cliquez sur Informations sur mon ordinateur→ Rechercher des informations concernant le matériel installé sur cet ordinateur.

Pour vérifier votre carte haut débit mobile dans le Centre d'aide et de support de Windows :

1. Cliquez sur Démarrer→ Aide et support→ Utiliser les outils pour afficher les informations concernant votre ordinateur et diagnostiquer les problèmes.

Dans l'écran Informations sur mon ordinateur - Matériel, vous pouvez afficher le type de carte haut débit mobile installée sur votre ordinateur ainsi que d'autres composants matériels.

# Configuration d'un réseau local sans fil à l'aide d'un routeur sans fil et d'un modem haut débit

- 1. Pour obtenir des informations spécifiques sur les conditions de connexion de votre modem haut débit, contactez votre fournisseur d'accès Internet (FAI).
- 2. Vérifiez que vous avez un accès câblé à Internet via votre modem haut débit avant de configurer une connexion Internet sans fil.
- 3. Installez les logiciels requis pour votre routeur sans fil. Votre routeur sans fil a peut-être été livré avec un CD d'installation. Les CD d'installation contiennent généralement des informations d'installation et de dépannage. Installez le logiciel requis conformément aux instructions fournies par le fabricant du routeur.
- 4. Arrêtez votre ordinateur et tout autre ordinateur à proximité dont le sans fil est activé via le menu Démarrer.
- 5. Débranchez le câble d'alimentation de votre modem haut débit de la prise secteur.
- 6. Débranchez le câble réseau de l'ordinateur et du modem.
- 7. Débranchez l'adaptateur de CA de votre routeur sans fil pour être certain que ce routeur n'est plus alimenté.

**REMARQUE :** Attendez au minimum 5 minutes après avoir débranché le modem haut débit avant de poursuivre la configuration du réseau.

- 8. Insérez un câble réseau dans le connecteur réseau (RJ-45) du modem haut débit non alimenté.
- 9. Branchez l'autre extrémité du câble réseau dans le connecteur réseau Internet (RJ-45) du routeur sans fil non alimenté.
- 10. Vérifiez qu'aucun câble réseau ou USB, autre que le câble réseau de liaison entre le modem et le routeur sans fil n'est relié au modem haut débit.

**REMARQUE :** Redémarrez votre équipement sans fil dans l'ordre décrit ci-dessous pour éviter un échec de connexion possible.

- 11. N'allumez que votre modem haut débit et attendez au moins 2 minutes que ce modem se stabilise. Au bout de 2 minutes, passez à l'étape 12.
- 12. Allumez votre routeur sans fil et attendez pendant au moins 2 minutes qu'il se stabilise. Au bout de 2 minutes, passez à l'étape 13.
- 13. Démarrez votre ordinateur et attendez la fin de la procédure d'amorçage.
- 14. Consultez la documentation livrée avec votre routeur sans fil pour effectuer les opérations cidessous dans l'ordre et configurer le routeur sans fil :
  - Établissez une communication entre votre ordinateur et votre routeur sans fil.
  - Configurez votre routeur sans fil pour communiquer avec votre routeur haut débit.
  - Trouvez le nom de diffusion de votre routeur sans fil. Le terme technique pour le nom de diffusion de votre routeur est SSID (Service Set Identifier) ou nom de réseau.
- 15. Si nécessaire, configurez votre carte réseau sans fil pour vous connecter au réseau sans fil.

# Problème de réseau

| Problèmes                             | Causes possibles                                                                                             | Solutions possibles                                                                                                    |
|---------------------------------------|----------------------------------------------------------------------------------------------------|----------------------------------------------------------------------------------------------------|
| Pas de connexion sans fil             |                                                                                                    | <ol> <li>Vérifiez que la<br/>communication sans fil est<br/>activée.</li> </ol>                                                                                                    |
|                                       |                                                                                                    | 2. Essayez de vous rapprocher<br>du point d'accès sans fil.                                                                                                    |
|                                       |                                                                                                    | <ol> <li>Réinitialisez le routeur sans<br/>fil si vous utilisez un réseau<br/>privé ; ouvrez le navigateur<br/>pour afficher la page de<br/>destination si vous utilisez<br/>un réseau public.</li> </ol> |
|                                       |                                                                                                    | <ol> <li>Contactez votre fournisseur<br/>d'accès Internet pour<br/>obtenir de l'aide.</li> </ol>                                                                                                    |
| Aucune connexion haut débit<br>mobile | <ul> <li>Le haut débit mobile a été recouvert.</li> <li>Pas de signal du fournisseur de services.</li> </ul> | <ol> <li>Vérifiez si le haut débit<br/>mobile est activé.</li> <li>Déplacez la tablette à un<br/>emplacement différent pour<br/>une meilleure réception du<br/>signal</li> </ol>                          |
|                                       |                                                                                                    | Contactez votre fournisseur de                                                                                                    |

Contactez votre fournisseur de services pour modifier votre forfait haut débit.

# 12 System Setup (Configuration du système)

La configuration du système permet de gérer le matériel de l'ordinateur et de définir les options du BIOS. Dans la configuration du système, vous pouvez :

- Changer les paramètres NVRAM après avoir ajouté ou supprimé des matériels
- Afficher la configuration matérielle du système
- · Activer ou désactiver les périphériques intégrés
- Définir les seuils de performance et de gestion de l'alimentation
- Gérer la sécurité de l'ordinateur

Pour accéder aux options de configuration du système (BIOS) :

- 1. Connectez votre tablette à la station d'accueil pour clavier ou le connectez un clavier USB à votre tablette.
- 2. Appuyez sur le bouton d'**alimentation** U pour allumer la tablette ou la redémarrez, si vous l'avez déjà mise sous tension.
- 3. Appuyez sur **F2** après l'apparition du logo Dell.

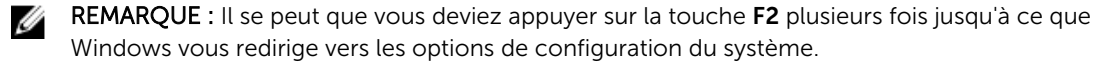

Pour accéder aux options de configuration (BIOS) sans l'aide d'un clavier externe :

- 1. Appuyez sur le bouton d'**alimentation** bour allumer la tablette ou la redémarrez, si vous l'avez déjà mise sous tension.
- 2. Appuyez de manière prolongée sur le bouton **Augmenter le volume** lorsque le logo Dell s'affiche à l'écran.
- Lorsque le menu F12 Boot Selection (Sélection d'amorçage F12) apparaît, appuyez sur le bouton Augmenter le volume pour modifier la sélection d'amorçage de l'option de configuration du BIOS.

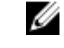

**REMARQUE :** Le bouton **Augmenter le volume** bascule entre les options de menu : Boot Options (Options d'amorçage), BIOS Setup (Configuration du BIOS), Diagnostics, etc. Vous pouvez sélectionner l'option souhaitée en appuyant sur le bouton **Augmenter le volume**.

4. Appuyez sur le bouton Diminuer le volume pour sélectionner l'option.

### Mise à jour du BIOS

Il est recommandé de mettre à jour le BIOS (configuration du système) lors du remplacement de la carte système ou lorsqu'une mise à jour est disponible. Pour les ordinateurs portables, vérifiez que la batterie est complètement chargée et que l'ordinateur est connecté à la prise secteur.

- 1. Redémarrez la tablette.
- 2. Rendez-vous sur dell.com/support.

3. Entrez le Service Tag (Numéro de service) ou le Express Service Code (Code de service express), puis cliquez sur Submit (Envoyer).

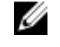

**REMARQUE :** Pour localiser votre numéro de service, cliquez sur Where is my Service Tag? (Où se trouve mon numéro de service ?).

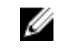

**REMARQUE :** Si vous ne disposez pas de ce numéro, cliquez sur **Identifier mon produit**. Suivez les instructions à l'écran.

- 4. Si vous ne parvenez pas à localiser ou à trouver le numéro de série, vous pouvez sélectionner votre produit dans la liste de produits sous le Support général.
- 5. Choisissez la catégorie de produit dans la liste.
- 6. Sélectionnez le modèle de votre produit et la page Assistance sur les produits de votre produit apparaît.
- 7. Cliquez sur Obtenez des pilotes et cliquez sur Afficher tous les pilotes. La page Pilotes et téléchargements s'affiche.
- 8. Dans l'écran Drivers and Downloads (Pilotes et téléchargements), sous la liste déroulante Operating System (Système d'exploiration), sélectionnez BIOS.
- 9. Identifiez le dernier fichier BIOS et cliquez sur Download File (Télécharger le fichier). Vous pouvez également analyser les pilotes qui ont besoin d'une mise à jour. Pour ce faire, pour votre produit, cliquez sur Recherche de mises à jour pour ce système et suivez les instructions à l'écran.
- 10. Sélectionnez le mode de téléchargement privilégié dans Please select your download method below window (Sélectionner le mode de téléchargement dans la fenêtre ci-dessous) et cliquez sur Download Now (Télécharger maintenant).

La fenêtre File Download (Téléchargement de fichier) s'affiche.

- 11. Cliquez sur Enregistrer pour enregistrer le fichier sur la tablette.
- 12. Cliquez sur Exécuter pour installer les paramètres BIOS actualisés sur la tablette. Suivez les instructions qui s'affichent.

### Options de configuration du système (BIOS)

Tableau 1. System Information (Informations sur le système)

| Option               | Fonction                                                 |
|----------------------|----------------------------------------------------------|
| BIOS Version         | Affiche la révision du BIOS.                             |
| Service Tag          | Affiche le numéro de série de la tablette.               |
| Asset Tag            | Affiche le numéro d'inventaire de la tablette.           |
| Ownership Tag        | Affiche les informations du propriétaire.                |
| Manufacture Date     | Affiche la date de fabrication.                          |
| Ownership Date       | Affiche la date de<br>propriété.                         |
| Express Service Code | Affiche le code de<br>service express de la<br>tablette. |
| Memory Installed     | Affiche la mémoire installée sur la tablette.            |

| Option              | Fonction                                                                                                  |
|---------------------|----------------------------------------------------------------------------------------------------|
| Memory Available    | Affiche la mémoire disponible sur la tablette.                                                            |
| Memory Speed        | Affiche la vitesse de la mémoire.                                                                         |
| Memory Channel Mode | Affiche les capacités de<br>mémoire de la tablette.                                                       |
| Memory Technology   | Affiche un nouveau type<br>de fichier périphérique<br>sous Linux pour interagir<br>avec la mémoire Flash. |
| Processor Type      | Affiche le type de<br>processeur disponible<br>sur la tablette.                                           |
| Nombre de cœurs     | Affiche le nombre de<br>cœurs de la tablette.                                                             |
| Processor ID        | Affiche l'ID du<br>processeur de la<br>tablette.                                                          |
| Current Clock Speed | Affiche la vitesse<br>d'horloge actuelle de la<br>tablette.                                               |
| Minimum Clock Speed | Affiche la vitesse<br>d'horloge minimale de la<br>tablette.                                               |
| Maximum Clock Speed | Affiche la vitesse<br>d'horloge maximale de<br>la tablette.                                               |
| Processor L2 Cache  | Affiche la mémoire<br>cache L2 de la tablette.                                                            |
| Processor L3 Cache  | Affiche la mémoire<br>cache L3 de la tablette.                                                            |
| HT Capable          | Affiche si la tablette est<br>compatible avec la<br>technologie Hyper-<br>Thread.                         |
| 64–bit Technology   | Affiche les fonctions de<br>la tablette avec<br>technologie 64 bits<br>(Intel EM64T).                     |
| miniCard SSD Device | Affiche les informations<br>sur le périphérique SSD<br>installé dans la tablette.                         |

| Option             | Fonction                                                   |
|--------------------|------------------------------------------------------------|
| Video Controller   | Affiche le contrôleur<br>vidéo utilisé sur la<br>tablette. |
| Video BIOS Version | Affiche le numéro de<br>version du BIOS de la<br>tablette. |
| Video Memory       | Affiche la mémoire<br>vidéo de la tablette.                |
| Panel Type         | Affiche le type d'écran<br>utilisé dans la tablette.       |
| Native Resolution  | Affiche la résolution de la tablette.                      |
| Audio Controller   | Affiche le contrôleur<br>audio utilisé sur la<br>tablette. |
| WiGig Device       | Affiche le périphérique<br>WiGig dans la tablette.         |
| Wi-Fi Device       | Affiche le périphérique<br>Wi-Fi dans la tablette.         |
| Cellular Device    | Affiche le périphérique<br>mobile dans la tablette.        |
| Bluetooth Device   | Affiche le périphérique<br>Bluetooth dans la<br>tablette.  |

Tableau 2. Battery Information (Informations sur la batterie)

| Option               | Fonction                                                      |
|----------------------|---------------------------------------------------------------|
| AC Adapter           | Affiche les informations sur l'adaptateur secteur.            |
| Battery Status       | Affiche l'état actuel de la batterie.                         |
| Battery Charge State | Affiche si la batterie est en cours de charge ou de décharge. |
| Battery Health       | Affiche l'intégrité de la batterie.                           |

Tableau 3. Boot Sequence (Séquence d'amorçage)

| Option |               | Fonction                                                                                                    |
|--------|---------------|----------------------------------------------------------------------------------------------------|
|        | Boot Sequence | <ul> <li>Affiche l'ordre selon lequel le BIOS va parcourir les périphériques pour rechercher un système d'exploitation à démarrer. Options disponibles :</li> <li>Windows Boot Manager (Gestionnaire de démarrage Windows)</li> </ul> |

| Option           | Fonction                                                                                                    |
|------------------|----------------------------------------------------------------------------------------------------|
|                  | • UEFI                                                                                                    |
| Boot List Option | Permet de modifier l'ordre d'amorçage.<br>• Legacy (Hérité)<br>• UEFI                                                                   |
|                  | Vous pouvez également exécuter d'autres options.<br>Options disponibles :                                                               |
|                  | <ul> <li>Add Boot Option (Ajouter une option<br/>d'amorçage) : permet d'ajouter une option<br/>d'amorçage.</li> </ul>                   |
|                  | <ul> <li>Delete Boot Option (Supprimer une option<br/>d'amorçage) : permet de supprimer une option<br/>d'amorçage existante.</li> </ul> |
|                  | <ul> <li>View (Afficher) : permet d'afficher une option<br/>d'amorçage.</li> </ul>                                                      |

#### Tableau 4. Advanced Boot Options (Options d'amorçage avancé)

| Option                            | Fonction                                                                                                    |
|-----------------------------------|----------------------------------------------------------------------------------------------------|
| Enable Legacy Option ROMs         | Lorsque le mode d'amorçage est le mode<br>d'amorçage UEFI, l'option Enable Legacy Option<br>ROMs (Activer les ROM en option héritée) permet<br>aux ROM en option héritée d'être chargées. Cette<br>option n'est pas autorisée si Secure Boot<br>(Amorçage sécurisé) est activé. |
| Enable UEFI Network Stack         | Fonction Activer la pile réseau UEFI avec prise en charge du protocole PXE IPV4/IPV6.                                                                                                    |
| Tableau 5. Date/Time (Date/Heure) |                                                                                                    |

| Option      | Fonction                    |
|-------------|-----------------------------|
| System Date | Affiche la date du système. |
| System Time | Affiche l'heure du système. |

#### Tableau 6. System Configuration (Configuration du système)

| Option         | Fonction                                                                                             |
|----------------|----------------------------------------------------------------------------------------------------|
| SATA Operation | Permet de configurer le<br>mode de<br>fonctionnement du<br>contrôleur de disque dur<br>SATA intégré. |
| Drives         | Permet d'activer ou de<br>désactiver différents<br>lecteurs intégrés.                                |

| Option                     | Fonction                                                                                                    |
|----------------------------|----------------------------------------------------------------------------------------------------|
| SMART Reporting            | Ce champ permet de<br>contrôler si les erreurs<br>liées au disque dur sont<br>signalées à l'amorçage.                                                                                                    |
| USB Configuration          | <ul> <li>Permet de configurer le contrôleur USB intégré.<br/>Options disponibles :</li> <li>Enable Boot Support (Activer le support<br/>d'amorçage)</li> <li>Enable USB 3.0 Controller (Activer le contrôleur<br/>USB 3.0)</li> <li>Enable External USB Port (Activer le port USB<br/>externe)</li> <li>Par défaut : toutes les options sont activées.</li> </ul>                                                                          |
| USB PowerShare             | Permet de configurer le<br>comportement de la<br>fonctionnalité USB<br>PowerShare. Par défaut :<br>Not enabled (Non<br>activé)                                                                                                    |
| Audio                      | <ul> <li>Permet d'activer ou de<br/>désactiver le connecteur<br/>audio intégré.</li> <li>Enable Audio (Activer<br/>l'audio). Par défaut :<br/>Enabled (Activé)</li> </ul>                                                                                                    |
| Keyboard Illumination      | Permet de choisir les<br>fonctions d'éclairage du<br>clavier.                                                                                                    |
| Keyboard Backlight with AC | Permet à l'utilisateur<br>d'utiliser les fonctions<br>d'éclairage du clavier<br>avec l'alimentation<br>secteur connectée.                                                                                                    |
| Miscellaneous Devices      | <ul> <li>Permet d'activer ou de désactiver divers<br/>périphériques intégrés :</li> <li>Enable Microphone (Activer le microphone).<br/>Par défaut : Enabled (Activé)</li> <li>Enable Camera (Activer la caméra). Par défaut :<br/>Enabled (Activé)</li> <li>Enable Media Card (Activer le lecteur de carte<br/>mémoire). Par défaut : Enabled (Activé)</li> <li>Disable Media Card (Désactiver le lecteur de<br/>carte mémoire)</li> </ul> |

Tableau 7. Video (Vidéo)

| Option         | Fonction                                                                                  |
|----------------|-------------------------------------------------------------------------------------------|
| LCD Brightness | Affiche la luminosité du panneau lorsque le capteur de luminosité ambiante est désactivé. |
|                | Brightness on Battery (Luminosité sur batterie)                                           |
|                | <ul> <li>Brightness on AC (Luminosité sur secteur)</li> </ul>                             |

| Option                 | Description                                                                                                    |
|------------------------|----------------------------------------------------------------------------------------------------|
| Admin Password         | Permet de définir, modifier ou supprimer le mot de passe de<br>l'administrateur (admin) (appelé parfois mot de passe d'installation). Le mot<br>de passe admin active plusieurs fonctions de sécurité.<br>Par défaut, le lecteur n'a pas de mot de passe.                                                                                                    |
|                        | Pour ajouter un nouveau mot de passe :                                                                                                    |
|                        | <ul> <li>Enter the old password (Entrer l'ancien mot de passe)</li> <li>Enter the new password (Entrer le nouveau mot de passe)</li> <li>Confirm the new password (Confirmer le nouveau mot de passe)</li> </ul>                                                                                                    |
|                        | Cliquez sur <b>OK</b> après la saisie des informations de mot de passe.                                                                                                    |
| System Password        | Permet de définir, modifier ou supprimer le mot de passe de la tablette<br>(appelé auparavant mot de passe principal).<br>Par défaut, le lecteur n'a pas de mot de passe.                                                                                                    |
|                        | Pour ajouter un nouveau mot de passe :                                                                                                    |
|                        | <ul> <li>Enter the old password (Entrer l'ancien mot de passe)</li> <li>Enter the new password (Entrer le nouveau mot de passe)</li> <li>Confirm the new password (Confirmer le nouveau mot de passe)</li> </ul>                                                                                                    |
|                        | Cliquez sur <b>OK</b> après la saisie des informations de mot de passe.                                                                                                    |
| Strong Password        | Enable strong password (Activer les mots de passe forts) : option<br>désactivée par défaut.                                                                                                    |
| Password Configuration | <ul> <li>Ces zones définissent le nombre minimal et maximal de caractères autorisés pour les mots de passe d'administrateur et système. Les modifications de ces champs ne sont appliquées que lorsqu'elles sont validées en cliquant sur le bouton Apply (Appliquer) ou enregistrées avant de quitter le programme de configuration.</li> <li>Admin Password Min (Min. pour mot de passe Admin)</li> <li>Admin Password Max (Max. pour mot de passe Admin)</li> <li>System Password Min (Min. pour mot de passe système)</li> </ul> |
|                        | System Password Max (Max. pour mot de passe système)                                                                                                    |
| Password Bypass        | Permet d'ignorer les invites de mot de passe système (démarrage) et de<br>mot de passe de disque dur interne lors du redémarrage du système.<br>• Disabled (Désactivé)                                                                                                    |

#### Tableau 8. Security (Sécurité)

| Option                     | Description                                                                                                    |
|----------------------------|----------------------------------------------------------------------------------------------------|
|                            | • Reboot Bypass (Ignorer au redémarrage). Par défaut : Enabled (Activé)                                                                                                    |
| Password Change            | Permet de déterminer si les modifications des mots de passe système et<br>du disque dur sont autorisées lorsqu'un mot de passe d'administrateur est<br>défini.                                                                                     |
|                            | <ul> <li>Par défaut : Allow Non-Admin Password Changes (Autoriser les<br/>changements de mot de passe non admin)</li> </ul>                                                                                                    |
| Non-Admin Setup<br>Changes | Permet de déterminer si des changements à la configuration sont autorisés<br>ou non lorsqu'un mot de passe administrateur est défini.                                                                                                    |
|                            | Par défaut : Allow Wireless Switch Changes (Autoriser les changements<br>de commutateur sans fil)                                                                                                    |
| TPM Security               | Permet d'activer et de rendre visible ou non pour le système d'exploitation<br>le module TPM (Trusted Platform Module).<br>Par défaut : TPM Security (Sécurité TPM)                                                                                |
|                            | <ul> <li>TPM ACPI Support (Prise en charge de TPM ACPI)</li> <li>Deactivate (Désactiver)</li> <li>Activate (Activer)</li> </ul>                                                                                                    |
|                            | <b>REMARQUE</b> : les options d'activation, de désactivation et d'effacement<br>ne sont pas affectées si vous chargez les valeurs par défaut du<br>programme de configuration. Les modifications de cette option sont<br>appliquées immédiatement. |
| PTT Security               | Permet d'activer ou de désactiver la prise en charge de PTT.                                                                                                    |
|                            | <ul> <li>Par défaut : PTT Security (Sécurité de PTT)</li> <li>Par défaut : Revoke Trust (Révoquer la confiance)</li> </ul>                                                                                                    |
| Computrace (R)             | Permet d'activer/désactiver ou de désactiver de manière permanente<br>l'interface du module BIOS du <i>Computrace Service (Service Computrace)</i><br>en option d' <i>Absolute Software.</i>                                                       |
|                            | <ul> <li>Deactivate (Désactiver) : valeur par défaut</li> <li>Disable (Désactiver de manière permanente)</li> <li>Activate (Activer)</li> </ul>                                                                                                    |
| CPU XD Support             | Permet d'activer ou de désactiver le mode Execute Disable (Exécuter la désactivation) du processeur.                                                                                                    |
|                            | Enable CPU XD Support (Activer la prise en charge XD de l'UC). Par<br>défaut : Enable (Activer)                                                                                                    |
| Admin Setup Lockout        | Permet d'activer ou de désactiver l'option d'entrée dans le programme de configuration lorsqu'un mot de passe admin est défini.                                                                                                    |
|                            | <ul> <li>Par défaut : Enable Admin Setup Lockout (Activer le verrouillage de la<br/>configuration admin)</li> </ul>                                                                                                    |

Tableau 9. Secure Boot (Amorçage sécurisé)

| Option                | Fonction                                                                                                    |
|-----------------------|----------------------------------------------------------------------------------------------------|
| Secure Boot           | Permet d'activer ou de désactiver l'option Secure<br>Boot (Amorçage sécurisé). Par défaut : <b>Disabled</b><br>( <b>Désactivé)</b>                                                                                                    |
| Expert Key Management | Permet de manipuler les bases de données des<br>clés de sécurité uniquement si le système est en<br>Custom Mode (Mode personnalisé). L'option<br><b>Enable Custom Mode (Activer le mode</b><br><b>personnalisé)</b> est désactivée par défaut. Options<br>disponibles :<br>• PK |
|                       | • KEK                                                                                                    |
|                       | • db                                                                                                    |
|                       | • dbx                                                                                                    |
|                       | Si vous activez le <b>Custom Mode (Mode</b><br><b>personnalisé)</b> , les options applicables à <b>PK, KEK,</b><br><b>db et dbx</b> apparaissent. Options disponibles :                                                                                                    |
|                       | <ul> <li>Save to File (Enregistrer sous un fichier)<br/>enregistre la clé dans un fichier utilisateur<br/>sélectionné.</li> </ul>                                                                                                    |
|                       | <ul> <li>Replace from File (Remplacer à partir d'un<br/>fichier) : remplace la clé actuelle par une clé<br/>obtenue à partir d'un fichier utilisateur<br/>sélectionné.</li> </ul>                                                                                               |
|                       | <ul> <li>Append from File (Ajouter à partir d'un<br/>fichier) : ajoute une clé à la base de données<br/>actuelle à partir d'un fichier utilisateur<br/>sélectionné.</li> </ul>                                                                                                  |
|                       | <ul> <li>Delete (Supprimer) : supprime la clé<br/>sélectionnée.</li> </ul>                                                                                                    |
|                       | <ul> <li>Reset All Keys (Réinitialiser toutes les clés):<br/>réinitialise les clés selon les paramètres par<br/>défaut.</li> </ul>                                                                                                    |
|                       | <ul> <li>Delete All Keys (Supprimer toutes les clés) :<br/>supprime toutes les clés.</li> </ul>                                                                                                    |
|                       | <b>REMARQUE :</b> si vous désactivez le Custom<br>Mode (Mode personnalisé), toutes les<br>modifications effectuées seront effacées et le<br>clés seront restaurées selon les paramètres<br>par défaut.                                                                          |

Tableau 10. Performance (Performances)

| Option             | Description                                                                                                    |
|--------------------|----------------------------------------------------------------------------------------------------|
| Multi Core Support | Indique si le processeur aura un ou tous les cœurs activés. Certaines applications seront plus performantes avec des cœurs supplémentaires. |
|                    | All (Tous) : valeur par défaut                                                                                                    |
|                    | • 1                                                                                                    |

| Option              | Description                                                                                                    |
|---------------------|----------------------------------------------------------------------------------------------------|
|                     | • 2                                                                                                    |
| Intel SpeedStep     | <ul><li>Permet d'activer ou de désactiver le mode Intel SpeedStep du processeur.</li><li>Par défaut : Enable Intel SpeedStep (Activer Intel SpeedStep)</li></ul>                |
| C States Control    | Permet d'activer ou de désactiver les états de veille supplémentaires du processeur.                                                                                            |
|                     | Par défaut : C States (États C)                                                                                                    |
| Intel TurboBoost    | Permet d'activer ou de désactiver le mode Intel TurboBoost du processeur.                                                                                                    |
|                     | • Par défaut : Enable Intel TurboBoost (Activer Intel TurboBoost). Permet d'augmenter les performances du processeur ou du processeur graphique par le pilote Intel TurboBoost. |
| HyperThread control | Permet d'activer ou de désactiver le mode HyperThreading du processeur.<br>Par défaut : <b>Enabled (Activé)</b>                                                                 |

| Tableau 11 Pov  | ver Management (( | Gestion de l'alimentati | ion) |
|-----------------|-------------------|-------------------------|------|
| Tableau II. FOV | ver management (v | aestion de l'aumentat   |      |

| Option                                   | Description                                                                                                    |
|------------------------------------------|----------------------------------------------------------------------------------------------------|
| Auto On Time                             | Permet de configurer l'heure à laquelle l'ordinateur doit se mettre sous tension automatiquement. Les options disponibles sont : |
|                                          | Par défaut : Disabled (Désactivé)                                                                                                |
|                                          | Every Day (Tous les jours)                                                                                                    |
|                                          | Weekdays (Jours de semaine)                                                                                                    |
|                                          | Select Days (Sélectionner des jours)                                                                                             |
| Peak Shift                               | Cette option permet de réduire la consommation d'énergie pendant les périodes de pointe de consommation au cours de la journée.  |
|                                          | • Monday (Lundi)                                                                                                    |
|                                          | • Tuesday (Mardi)                                                                                                    |
|                                          | Wednesday (Mercredi)                                                                                                    |
|                                          | • Thursday (Jeudi)                                                                                                    |
|                                          | • Friday (Vendredi)                                                                                                    |
|                                          | Saturday (Samedi)                                                                                                    |
|                                          | Sunday (Dimanche)                                                                                                    |
| Advanced Battery Charge<br>Configuration | Place les batteries en mode de charge de la batterie avancé pour optimiser leur état de fonctionnement.                          |
|                                          | • Monday (Lundi)                                                                                                    |
|                                          | • Tuesday (Mardi)                                                                                                    |
|                                          | Wednesday (Mercredi)                                                                                                    |
|                                          | • Thursday (Jeudi)                                                                                                    |
|                                          | • Friday (Vendredi)                                                                                                    |
|                                          | • Saturday (Samedi)                                                                                                    |
|                                          | Sunday (Dimanche)                                                                                                    |
| Primary Battery Charge                   | Adaptative (Évolutif)                                                                                                    |
| Configuration                            | Standard                                                                                                    |

| Option                            | Description                                                                                                    |
|-----------------------------------|----------------------------------------------------------------------------------------------------|
|                                   | <ul> <li>ExpressCharge</li> <li>Primary AC Use (Utilisation du secteur en priorité)</li> <li>Custeur (Demonstration)</li> </ul>                                                                                                    |
|                                   | <ul> <li>REMARQUE : certains paramètres de la batterie peuvent ne pas être disponibles pour tous les types de batterie. Pour activer cette option, vous devez désactiver le mode Advanced Battery Charge Configuration (Configuration avancée de la charge de la batterie).</li> </ul> |
| Intel Smart Connect<br>Technology | Cette option, si elle est activée, permet de rechercher à intervalles<br>réguliers les connexions sans fil à proximité lorsque la tablette est en<br>veille. Par défaut : <b>Disabled</b> (Désactivé)                                                                                  |

| Option           | Description                                                                                                    |
|------------------|----------------------------------------------------------------------------------------------------|
| Adapter Warnings | Permet d'activer les messages d'avertissement de l'adaptateur lorsque certains adaptateurs secteur sont utilisés. L'option est activée par défaut.                                                                                                    |
|                  | Enable Adapter Warnings (Activer les avertissements de l'adaptateur)                                                                                                    |
| Fastboot         | Permet d'accélérer l'amorçage en ignorant des étapes de compatibilité.<br>Options disponibles :                                                                                                    |
|                  | • Minimal                                                                                                    |
|                  | Thorough (Complète)                                                                                                    |
|                  | Auto : option activée par défaut                                                                                                    |
|                  | <b>REMARQUE :</b> L'activation de Fastboot (Démarrage accéléré)<br>empêche l'accès au BIOS par la touche F2 d'un clavier USB ou d'un<br>clavier mobile/fin. Vous pourrez toujours accéder à la configuration<br>du BIOS en appuyant sur le bouton <b>Augmenter le volume</b> après que<br>l'écran du logo Dell s'affiche. |

| Tableau 13. Virtualization Support (Prise en charge de la virtualisation) |
|---------------------------------------------------------------------------|
|---------------------------------------------------------------------------|

| Option            | Description                                                                                                    |
|-------------------|----------------------------------------------------------------------------------------------------|
| Virtualization    | Indique si un moniteur de machine virtuelle (VMM, Virtual Machine<br>Monitor) peut utiliser les capacités matérielles supplémentaires offertes<br>par la technologie de virtualisation Intel.                                                                                 |
|                   | <ul> <li>Par défaut : Enable Intel Virtualization Technology (Activer la technologie Intel Virtualization)</li> </ul>                                                                                                    |
| VT for Direct I/O | Indique si un moniteur de machine virtuelle (VMM, Virtual Machine<br>Monitor) peut utiliser les capacités matérielles supplémentaires offertes<br>par la technologie de virtualisation Intel pour les E/S dirigées.                                                           |
|                   | <ul> <li>Enable VT for Direct I/O (Activer la technologie de virtualisation Intel<br/>pour les E/S directes) (Paramètre par défaut)</li> </ul>                                                                                                    |
| Trusted Execution | Indique si un moniteur de machine virtuelle mesuré (MVMM, Measured<br>Virtual Machine Monitor) peut utiliser ou non les capacités matérielles<br>supplémentaires fournies par la technologie Intel® Trusted Execution<br>Technology. Par défaut : <b>Disabled</b> (Désactivé) |

#### Tableau 14. Wireless (Sans fil)

| Option                 | Description                                                                                      |
|------------------------|--------------------------------------------------------------------------------------------------|
| Wireless Device Enable | Permet d'activer ou de désactiver les périphériques sans fil.                                    |
|                        | <ul> <li>Activer le réseau étendu sans fil (WWAN) (Par défaut : Enable<br/>(Activer))</li> </ul> |
|                        | WLAN/WiGig                                                                                       |
|                        | • GPS                                                                                            |
|                        | Bluetooth                                                                                        |
| Wireless Switch        | Détermine si les périphériques sans fil peuvent être contrôlés par le commutateur sans fil.      |

#### Tableau 15. Maintenance

| Option      | Description                                                                                                    |
|-------------|----------------------------------------------------------------------------------------------------|
| Service Tag | Affiche le numéro de série de la tablette.                                                                                                |
| Asset Tag   | Permet de créer un numéro d'inventaire système si aucun numéro<br>d'inventaire n'a été défini. Cette option n'est pas définie par défaut. |

#### Tableau 16. System Logs (Journaux système)

| Option             | Description                                                                                                    |
|--------------------|----------------------------------------------------------------------------------------------------|
| <b>BIOS events</b> | <ul><li>Affiche le journal des événements du système et permet de l'effacer.</li><li>Clear Log (Effacer le journal)</li></ul> |
| Power events       | Affiche le journal des événements de consommation électrique et permet de l'effacer.<br>Clear Log (Effacer le journal)        |

### **Spécifications**

**REMARQUE**: Les offres proposées peuvent varier selon les pays. Les caractéristiques qui suivent se limitent à celles que la législation impose de fournir avec l'ordinateur. Pour plus d'informations concernant la configuration de votre ordinateur, cliquez sur **Aide et support** dans votre système d'exploitation Windows, puis sélectionnez l'option qui permet d'afficher les informations relatives à votre ordinateur.

| Informations sur le système |                                |
|-----------------------------|--------------------------------|
| Chipset du système          | Broadwell PCH                  |
| Mémoire ROM Flash SPI       | Mémoire ROM Flash SPI de 16 Mo |

#### Processeur

Type de processeur

Processeur Intel Broadwell Y avec Gen 8 Gfx

| Mémoire                               |                                                                  |
|---------------------------------------|------------------------------------------------------------------|
| Capacité de mémoire                   | 4 Go/8 Go (selon la configuration sélectionnée)                  |
| Type de mémoire                       | DDR3L-RS à deux canaux                                           |
| Fréquence de la mémoire               | 1600 MHz                                                         |
| Mémoire minimale                      | 4 Go                                                             |
| Mémoire maximale                      | 8 Go                                                             |
| Vidéo                                 |                                                                  |
| Contrôleur vidéo                      | Carte graphique intégrée (iGPU GT2)                              |
| Résolution                            | 1920 x 1080 pixels                                               |
|                                       |                                                                  |
| Communications                        |                                                                  |
| Carte réseau                          | LTE, HSPA+                                                       |
| Sans fil                              | WLAN, Bluetooth                                                  |
| Ports et connecteurs                  |                                                                  |
| Audio                                 | Une prise jack globale de 3,5 mm                                 |
| Vidéo                                 | Un Mini DisplayPort à la base de la tablette                     |
| USB 3.0                               | Deux connecteurs USB 3.0                                         |
| SD 4.0                                | Un connecteur SD 4.0 de taille standard à la base de la tablette |
| Port de station d'accueil             | Un connecteur de station d'accueil à 40 broches Dell             |
| Port SIM (Subscriber Identity Module) | Lecteur de micro-SIM (modèles LTE/HSPA+<br>uniquement)           |
| NFC                                   | Un lecteur NFC (en option)                                       |
| Lecteur d'empreintes digitales        | Un lecteur d'empreintes digitales (en option)                    |
| Lecteur de carte à puce               | Un lecteur de carte à puce (en option)                           |
| Écran                                 |                                                                  |
| Туре                                  | Généralement noir                                                |
| Taille                                | 13,3 pouces                                                      |
| Dimensions :                          |                                                                  |
| Hauteur                               | 179,36 mm (maximum)                                              |
| Largeur                               | 305,65 mm (maximum)                                              |
| Diagonale                             | 13,3 pouces en diagonale                                         |
| Zone active (X/Y)                     | 293,76 mm/165,24 mm                                              |
|                                       |                                                                  |

| Écran                              |                                      |
|------------------------------------|--------------------------------------|
| Résolution maximale                | 1920 x 1080                          |
| Luminosité maximale                | 400 nits                             |
| Fréquence de rafraîchissement      | 60 Hz                                |
| Angles minimaux de visualisation : |                                      |
| Horizontal                         | 160 (80/80)                          |
| Vertical                           | 160 (80/80)                          |
| Pas de pixel                       | 0,1529 mm/0,1529 mm                  |
| Caméra (avant)                     |                                      |
| Туре                               | OV 2724 (2 MP)                       |
| Résolution                         | 1080p pris en charge                 |
| Caméra (arrière)                   |                                      |
| Туре                               | IMX 134 (8 MP)                       |
| Résolution                         | 1080p pris en charge                 |
| Stockage                           |                                      |
| Stockage                           | SSD de 128 Go/256 Go/512 Go          |
| Batterie                           |                                      |
| Туре                               | • Tablette : 30,5 Wh (nominal)       |
|                                    | • Base : 20,3 Wh (nominal)           |
| Dimensions                         |                                      |
| Profondeur                         |                                      |
| Hauteur                            |                                      |
| Largeur                            |                                      |
| Poids                              |                                      |
| Tension                            |                                      |
| Plage de températures              |                                      |
| En fonctionnement                  | Charge :                             |
|                                    | De 0 °C à 50 °C (de 32 °F à 158 °F)  |
|                                    | Décharge :                           |
|                                    | De 0 °C à 70 °C (de 32 °F à 122 °F)  |
| Hors fonctionnement                | De –20 °C à 65 °C (de 4 °F à 149 °F) |

#### Batterie

Pile bouton

Lithium-ion CR1220 3 V Tension : 3 V Capacité : 35 mAh (23 +/- 3 °C) Poids : 0,8 g Température : -20 °C à +60 °C.

| Adaptateur secteur               |                                        |
|----------------------------------|----------------------------------------|
| Туре                             |                                        |
| Tension d'entrée                 | De 100 VCA à 240 VCA                   |
| Courant d'entrée (maximal)       | 1,3 A                                  |
| Fréquence d'entrée               | De 50 Hz à 60 Hz                       |
| Puissance de sortie              | 23,4 W/30 W                            |
| Courant de sortie (30 W)         | 2,31 A                                 |
| Tension de sortie nominale       | 19,5 VCC                               |
| Plage de températures :          |                                        |
| En fonctionnement                | De 0 °C à 40 °C (de 32 °F à 104 °F)    |
| Hors fonctionnement              | De -40 °C à 70 °C (de -40 °F à 158 °F) |
| Physique (ordinateur portable)   |                                        |
| Hauteur                          | 320,0 mm                               |
| Largeur                          | 229,7 mm                               |
| Profondeur                       | 19,9 mm                                |
| Poids (minimal)                  | 1668,3 g                               |
| Physique (tablette)              |                                        |
| Hauteur                          | 320,0 mm                               |
| Largeur                          | 206,0 mm                               |
| Profondeur                       | 10,5 mm                                |
| Poids (minimal)                  | 904,1 g                                |
| Spécifications environnementales |                                        |
| Température :                    |                                        |
| En fonctionnement                | De 0 °C à 40 °C                        |
| Hors fonctionnement              | De −40 °C à 65 °C                      |

#### Spécifications environnementales

| Humidité relative (maximale) :        |                                                     |
|---------------------------------------|-----------------------------------------------------|
| En fonctionnement                     | De 10 % à 90 % (sans condensation)                  |
| Hors fonctionnement                   | De 5 % à 95 % (sans condensation)                   |
| Altitude (maximale) :                 |                                                     |
| En fonctionnement                     | De –16 m à 3048 m (de –50 pieds à 10 000 pieds)     |
| Hors fonctionnement                   | De -15,2 m à 10 668 m (de -50 pieds à 35 000 pieds) |
| Niveau de contaminants atmosphériques | G1 selon la norme ISA-71.04-1985                    |